## 利用者情報照会

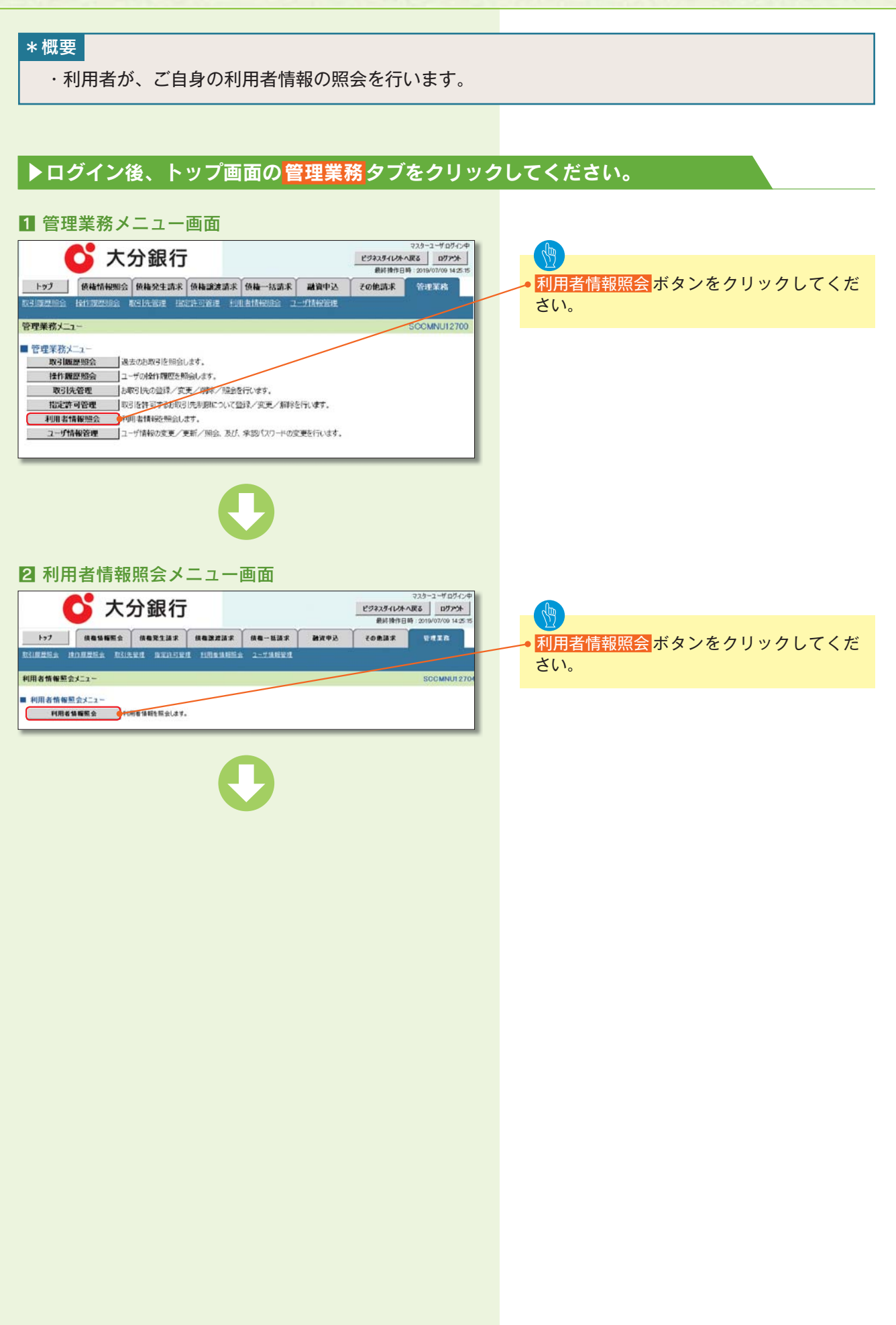

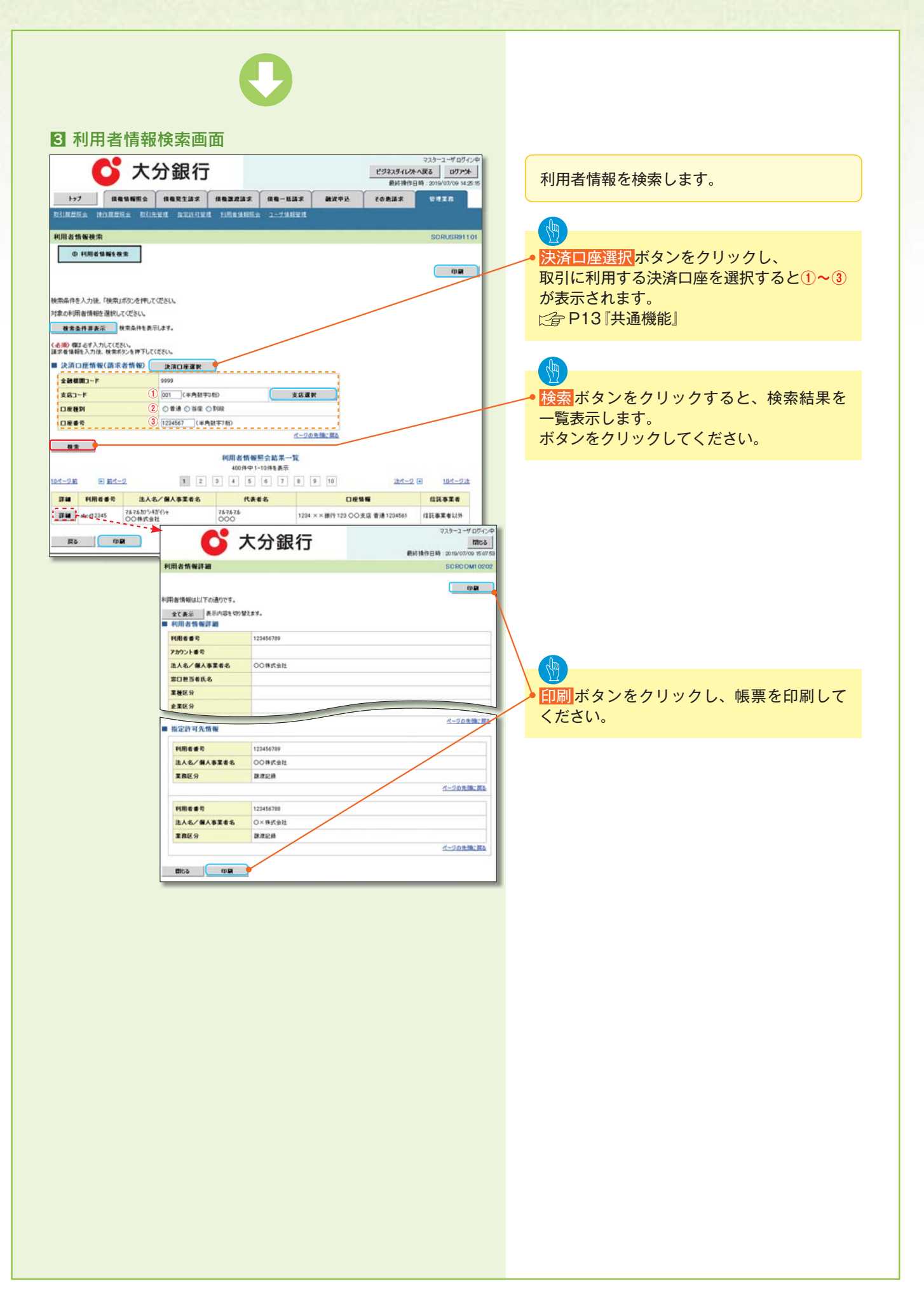

## 取引先管理

#### \*概要

- ・電子記録債権取引を行う取引先を事前に登録することで、記録請求の都度、取引先を入力する 手間を省くことができます。
- ・取引先情報のファイル登録を利用することにより、一括して取引先情報を登録することができます。
   なお、登録済みの取引先情報をファイルにて取得することが可能なため、取得したファイルを
   修正することで、取引先情報の修正や管理を一度にまとめて行うことができます。
- ・取引先情報のファイル登録にて他行分の取引先(新規登録)情報を登録した場合は、
   登録結果から口座確認を実行する必要があります。
- ・取引先情報をグループごとに管理することができます。
   グループで管理することにより、取引先情報を効率的に管理することができます。
   また、合わせて、取引先情報に登録債権金額を設定することができます。
   登録債権金額を設定することで、記録請求の仮登録時に、設定した登録債権金額を呼び出して
   使用することができます。
- ・発生記録(債務者請求)における手数料を、各取引先に対して個別に管理できます。手数料情報 は、画面およびCSV 形式での登録においては取引先ごとに設定し、集信1形式及び総合振込形式 での登録においてはファイル単位に一律で設定します。

#### \*事前準備

- ・登録する取引先の「利用者番号」「口座情報」が必要となりますので、事前に取引先にご確認く ださい。
- ・取引先情報のファイル登録を行う場合は、以下のいずれかのファイルを事前に作成してください。

  - ・取引先情報登録ファイル(総合振込形式) 全付録P50『取引先情報登録ファイル(総合振込形式)』
  - ・取引先情報登録ファイル(CSV形式)
     ☆ 付録P51『取引先情報登録ファイル(CSV形式)』

### 取引先登録

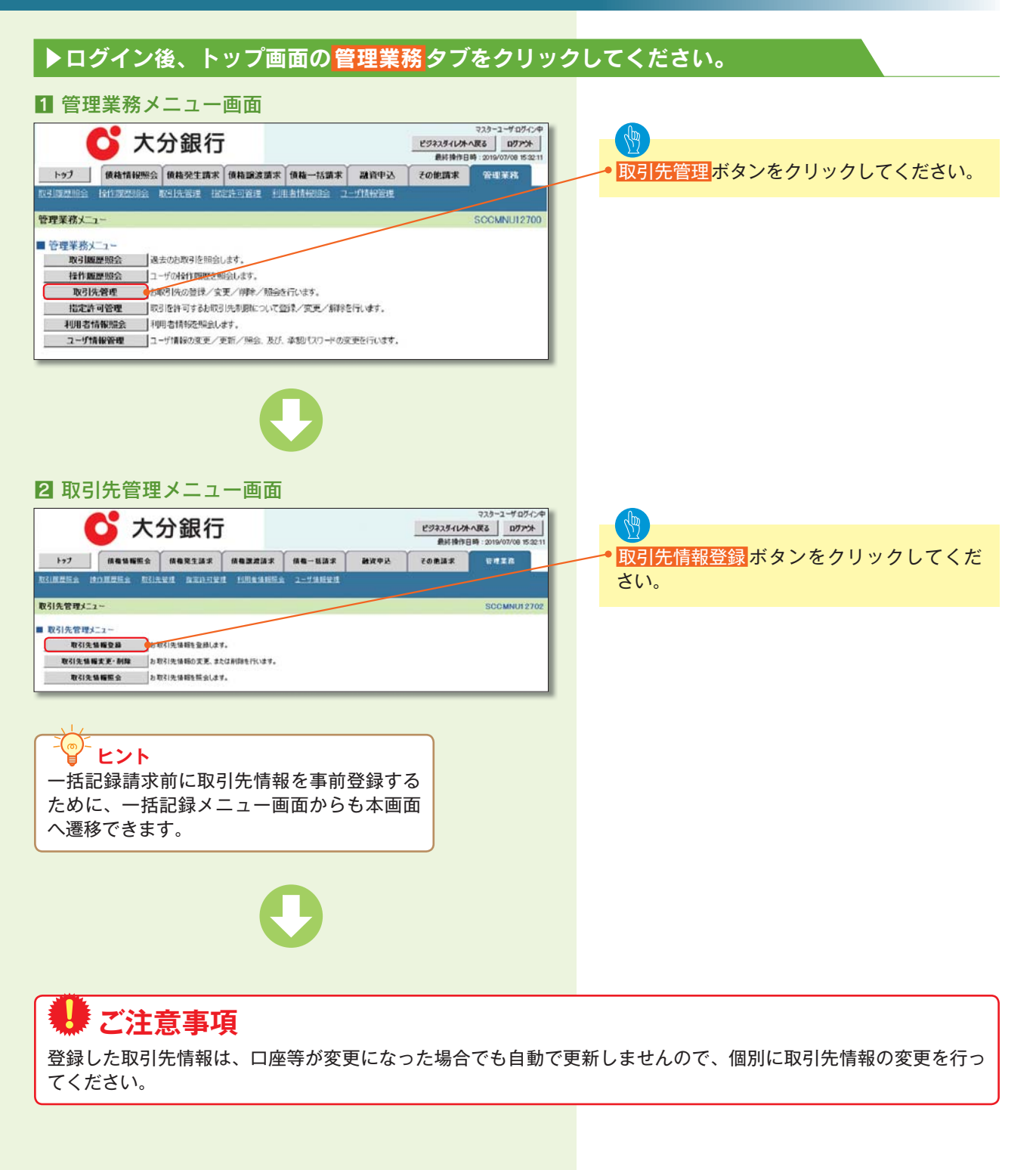

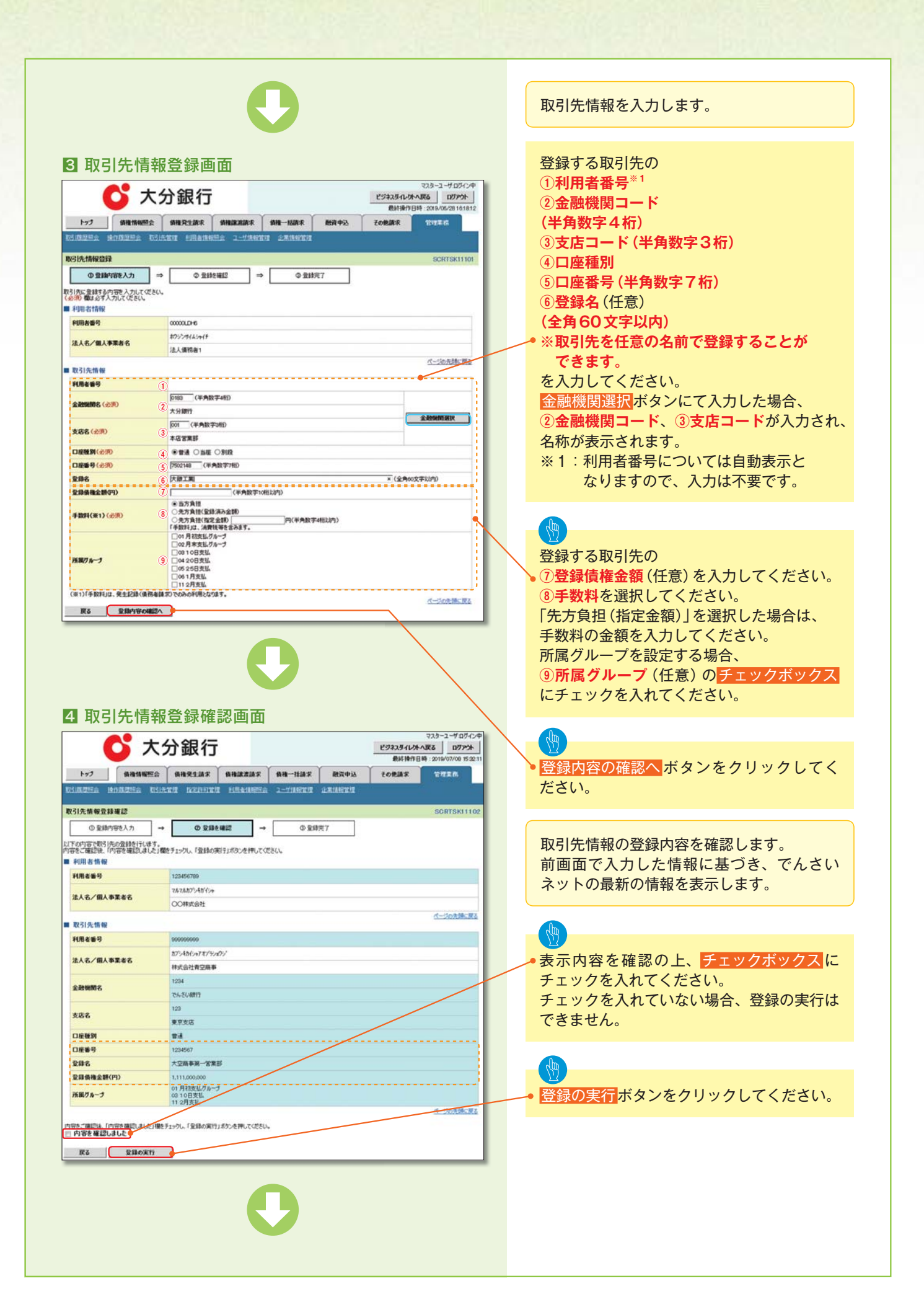

| a united a marter a marter a m           |                                                                                             |                                                                                 |                                                 |              |               |
|----------------------------------------------------------------------------------------------------|---------------------------------------------------------------------------------------------|---------------------------------------------------------------------------------|-------------------------------------------------|--------------|---------------|
| <ul> <li>v runt</li> <li>v runt</li> <li>v run</li></ul> | 取引先情報                                                                                       | 报登録完了画面                                                                         | マスカーユーダログイン中                                    |              |               |
| <complex-block><ul> <li>we we we we we we we we we we we we we w</li></ul></complex-block>                                                                                                    | • • •                                                                                       | 、力報1丁                                                                           | ビジネスダイレカへ戻る ログアウト<br>最終操作日時:2019/07/09 14:25:15 |              |               |
| <ul> <li>with the second second secon</li></ul> | トップ 債権情報照知                                                                                  |                                                                                 | P込 その使品家 空控工作                                   |              |               |
| <ul> <li> Image: a mage: a mage: a</li></ul>     | 21先情報登録宗7                                                                                   |                                                                                 | SOPTEMINI                                       |              |               |
| <ul> <li>Indicate a constraint of the second of the second</li></ul> | ① 登録内容を入力                                                                                   | → ① 全球を確認 → <b>① 全球</b> 完了                                                      | SUBJECT                                         |              |               |
| Note: Note: Note: Note: Note: Note: Note: Note: Note: Note: Note: Note: Note: Note:                                                                                                    | (Ar D. 28 (Peters)                                                                          |                                                                                 | and a                                           |              |               |
| <ul> <li>www.www.www.www.www.www.www.www.www.ww</li></ul>                                                                                                    | 利用者情報                                                                                       |                                                                                 |                                                 |              |               |
| Import of the set of the set of the                                          | 利用者委号                                                                                       | 123456709<br>78.78.77.48 <sup>1</sup> / <sup>2</sup> / <sub>2</sub>             |                                                 |              | 相 西 た 印 別 し ブ |
| with the state of the state of the stat                                          | 法人名/個人事業者名                                                                                  | 00時式会社                                                                          |                                                 | 日間小ダンをクリックし、 | 岐宗を印刷し(       |
| A second de la dela dela dela dela dela dela de                                                                                                    | 取引先情報                                                                                       |                                                                                 | ページの先端に戻る                                       | N/20010      |               |
| Automation       Automation         Automation       Automation         Automation <td< td=""><td>利用者番号</td><td>000000000<br/>201426(w22)/bur04/</td><td></td><td></td><td></td></td<>                                                                                                    | 利用者番号                                                                                       | 000000000<br>201426(w22)/bur04/                                                 |                                                 |              |               |
| area ( ) ( ) ( ) ( ) ( ) ( ) ( ) ( ) ( ) (                                                                                                    | 法人名/佩人事業者名                                                                                  | 林式会社會空崩事                                                                        |                                                 |              |               |
| <ul> <li>         ・         ・         ・</li></ul>                                                                                                    | 全融機関名                                                                                       | 1234                                                                            |                                                 |              |               |
| <ul> <li>         ・         ・         ・</li></ul>                                                                                                    | 8 G 2                                                                                       | 123                                                                             |                                                 |              |               |
| ・取引先登録の完てとなります。 ・取引先登録の完てとなります。 ・取引先登録の完てとなります。 ・旅行て2件目も登録する場合は、サブメニューエリアの<br>2月を超んりいックしてください。 ・家戸ちらの2 取引先管理メニュー画面に遷移するので、同様の手順で登録を行ってください。                                                                                                    | 1640                                                                                        | 東京支店                                                                            |                                                 |              |               |
| www.www.www.www.www.www.www.www.www.ww                                                                                                    | 3座破54                                                                                       | 1234567                                                                         |                                                 |              |               |
|                                                                                                    | 298<br>298                                                                                  | 大空崩事第一営業部                                                                       |                                                 |              |               |
|                                                                                                    | 新規グループ                                                                                      | 01月初支払グルー1<br>09 10日支払                                                          |                                                 |              |               |
| ▶ 中国 ● ● ● ● ● ● ● ● ● ● ● ● ● ● ● ● ● ●                                                                                                    |                                                                                             | U 2 <b>/</b> (2)                                                                | パージの先帰に戻る                                       |              |               |
| <section-header></section-header>                                                                                                    | トップへ戻る 印度                                                                                   | <u>1 7</u>                                                                      |                                                 |              |               |
| <ul> <li>続けて2件目も登録する場合は、サブメニューエリアの<br/>取引先管理をクリックしてください。</li> <li>ご今P59の2.取引先管理メニュー画面に遷移するので、同様<br/>の手順で登録を行ってください。</li> </ul>                                                                                                    |                                                                                             | -                                                                               |                                                 |              |               |
| <ul> <li>続けて2件目も登録する場合は、サブメニューエリアの取引先管理をクリックしてください。</li> <li>☞ P59の2.取引先管理メニュー画面に遷移するので、同様の手順で登録を行ってください。</li> </ul>                                                                                                    | ・取引先登録                                                                                      | 禄の完了となります。                                                                      |                                                 |              |               |
| 続けて2件目も登録する場合は、サノメニュー上リアの<br>取引先管理をクリックしてください。<br>② F959の2.取引先管理メニュー画面に遷移するので、同様<br>の手順で登録を行ってください。                                                                                                    | ・取引先登録                                                                                      | 禄の完了となります。                                                                      |                                                 |              |               |
| ■ 2017年19日1日1日1日1日1日1日1日1日1日1日1日1日1日1日1日1日1日1日                                                                                                    | ・取引先登録                                                                                      | 禄の完了となります。                                                                      |                                                 |              |               |
|                                                                                                    | ・取引先登録<br>続けて2件目<br>取引生等理                                                                   | 録の完了となります。<br>目も登録する場合は、サブメニ<br>をクリックトマイギャン                                     | ニューエリアの                                         |              |               |
|                                                                                                    | <ul> <li>・取引先登録</li> <li>続けて2件目</li> <li>取引先管理</li> <li>・</li> </ul>                        | 録の完了となります。<br>目も登録する場合は、サブメニ<br>をクリックしてください。<br>2 取引先管理メニュー画面に                  | ニューエリアの<br>凄移するので 同様                            |              |               |
|                                                                                                    | <ul> <li>・取引先登録</li> <li>続けて2件目</li> <li>取引先管理</li> <li>(金) P59の2</li> <li>の毛崎</li> </ul>   | 録の完了となります。<br>目も登録する場合は、サブメニ<br>をクリックしてください。<br>2.取引先管理メニュー画面に<br>で登録を行ってください   | ニューエリアの<br>遷移するので、同様                            |              |               |
|                                                                                                    | <ul> <li>・取引先登録</li> <li>続けて2件目</li> <li>取引先管理</li> <li>2 P59の2</li> <li>の手順で</li> </ul>    | 録の完了となります。<br>目も登録する場合は、サブメニ<br>をクリックしてください。<br>2. 取引先管理メニュー画面に<br>で登録を行ってください。 | ニューエリアの<br>遷移するので、同様                            |              |               |
|                                                                                                    | ・取引先登録<br>続けて2件目<br>取引先管理<br>2 P59の2<br>の手順で                                                | 録の完了となります。<br>目も登録する場合は、サブメニ<br>をクリックしてください。<br>2. 取引先管理メニュー画面に<br>で登録を行ってください。 | ニューエリアの<br>遷移するので、同様                            |              |               |
|                                                                                                    | ・取引先登録<br>続けて2件目<br>取引先管理<br>CP P59の2<br>の手順で                                               | 録の完了となります。<br>目も登録する場合は、サブメニ<br>をクリックしてください。<br>2. 取引先管理メニュー画面に<br>で登録を行ってください。 | ニューエリアの<br>遷移するので、同様                            |              |               |
|                                                                                                    | ・取引先登録<br>続けて2件目<br>取引先管理<br>(全 P59の2<br>の手順で                                               | 録の完了となります。<br>目も登録する場合は、サブメニ<br>をクリックしてください。<br>2. 取引先管理メニュー画面に<br>で登録を行ってください。 | ニューエリアの<br>遷移するので、同様                            |              |               |
|                                                                                                    | <ul> <li>・取引先登録</li> <li>続けて2件目</li> <li>取引先管理</li> <li>(金 P59の2)</li> <li>の手順で</li> </ul>  | 録の完了となります。<br>目も登録する場合は、サブメニ<br>をクリックしてください。<br>2. 取引先管理メニュー画面に<br>で登録を行ってください。 | ニューエリアの<br>遷移するので、同様                            |              |               |
|                                                                                                    | ・取引先登録<br>続けて2件目<br>取引先管理<br>2 P59の2<br>の手順で                                                | 録の完了となります。<br>目も登録する場合は、サブメニ<br>をクリックしてください。<br>2. 取引先管理メニュー画面に<br>で登録を行ってください。 | ニューエリアの<br>遷移するので、同様                            |              |               |
|                                                                                                    | ・取引先登録<br>続けて2件目<br>取引先管理<br>2<br>の手順で                                                      | 録の完了となります。<br>目も登録する場合は、サブメニ<br>をクリックしてください。<br>2. 取引先管理メニュー画面に<br>で登録を行ってください。 | ニューエリアの<br>遷移するので、同様                            |              |               |
|                                                                                                    | <ul> <li>・取引先登録</li> <li>続けて2件目</li> <li>取引先管理</li> <li>2 P59の2</li> <li>の手順で</li> </ul>    | 録の完了となります。<br>目も登録する場合は、サブメニ<br>をクリックしてください。<br>2. 取引先管理メニュー画面に<br>で登録を行ってください。 | ニューエリアの<br>遷移するので、同様                            |              |               |
|                                                                                                    | <ul> <li>・取引先登録</li> <li>続けて2件目</li> <li>取引先管理</li> <li>(金) P59の2</li> <li>の手順で</li> </ul>  | 録の完了となります。<br>目も登録する場合は、サブメニ<br>をクリックしてください。<br>2. 取引先管理メニュー画面に<br>で登録を行ってください。 | ニューエリアの<br>遷移するので、同様                            |              |               |
|                                                                                                    | <ul> <li>・取引先登録</li> <li>・続けて2件目</li> <li>取引先管理</li> <li>ご P59の2</li> <li>の手順で</li> </ul>   | 録の完了となります。<br>目も登録する場合は、サブメニ<br>をクリックしてください。<br>2. 取引先管理メニュー画面に<br>で登録を行ってください。 | ニューエリアの<br>遷移するので、同様                            |              |               |
|                                                                                                    | <ul> <li>・取引先登録</li> <li>続けて2件目</li> <li>取引先管理</li> <li>(2) P59の2</li> <li>の手順で</li> </ul>  | 録の完了となります。<br>目も登録する場合は、サブメニ<br>をクリックしてください。<br>2. 取引先管理メニュー画面に<br>で登録を行ってください。 | ニューエリアの<br>遷移するので、同様                            |              |               |
|                                                                                                    | <ul> <li>・取引先登録</li> <li>続けて2件目</li> <li>取引先管理</li> <li>② P59の2</li> <li>の手順で</li> </ul>    | 録の完了となります。<br>目も登録する場合は、サブメニ<br>をクリックしてください。<br>2. 取引先管理メニュー画面に<br>で登録を行ってください。 | ニューエリアの<br>遷移するので、同様                            |              |               |
|                                                                                                    | <ul> <li>・取引先登録</li> <li>続けて2件目</li> <li>取引先管理</li> <li>② P59の2</li> <li>の手順で</li> </ul>    | 録の完了となります。<br>目も登録する場合は、サブメニ<br>をクリックしてください。<br>2. 取引先管理メニュー画面に<br>で登録を行ってください。 | ニューエリアの<br>遷移するので、同様                            |              |               |
|                                                                                                    | <ul> <li>・取引先登録</li> <li>続けて2件目</li> <li>取引先管理</li> <li>プ P59の2</li> <li>の手順で</li> </ul>    | 録の完了となります。<br>目も登録する場合は、サブメニ<br>をクリックしてください。<br>2.取引先管理メニュー画面に<br>で登録を行ってください。  | ニューエリアの<br>遷移するので、同様                            |              |               |
|                                                                                                    | <ul> <li>・取引先登録</li> <li>続けて2件目</li> <li>取引先管理</li> <li>ご P59の2</li> <li>の手順で</li> </ul>    | 録の完了となります。<br>目も登録する場合は、サブメニ<br>をクリックしてください。<br>2. 取引先管理メニュー画面に<br>で登録を行ってください。 | ニューエリアの<br>遷移するので、同様                            |              |               |
|                                                                                                    | <ul> <li>・取引先登録</li> <li>続けて2件目</li> <li>取引先管理</li> <li>(金) P59の2</li> <li>の手順で</li> </ul>  | 録の完了となります。<br>目も登録する場合は、サブメニ<br>をクリックしてください。<br>2.取引先管理メニュー画面に<br>で登録を行ってください。  | ニューエリアの<br>遷移するので、同様                            |              |               |
|                                                                                                    | <ul> <li>・取引先登録</li> <li>・執けて2件目</li> <li>取引先管理</li> <li>(金) P59の2</li> <li>の手順で</li> </ul> | 録の完了となります。<br>目も登録する場合は、サブメニ<br>をクリックしてください。<br>2. 取引先管理メニュー画面に<br>で登録を行ってください。 | ニューエリアの<br>遷移するので、同様                            |              |               |
|                                                                                                    | <ul> <li>・取引先登録</li> <li>続けて2件目<br/>取引先管理</li> <li>② P59の2<br/>の手順で</li> </ul>              | 録の完了となります。<br>目も登録する場合は、サブメニ<br>をクリックしてください。<br>2. 取引先管理メニュー画面に<br>で登録を行ってください。 | ニューエリアの<br>遷移するので、同様                            |              |               |
|                                                                                                    | <ul> <li>・取引先登録</li> <li>続けて2件目<br/>取引先管理</li> <li>② P59の2<br/>の手順で</li> </ul>              | 録の完了となります。<br>目も登録する場合は、サブメニ<br>をクリックしてください。<br>2. 取引先管理メニュー画面に<br>で登録を行ってください。 | ニューエリアの<br>遷移するので、同様                            |              |               |

### 取引先登録(記録請求仮登録時)

▶取引先登録へボタンの操作手順を発生記録(債務者)請求仮登録完了の 画面を例として以下に示します。

### 1 発生記録(債務者)請求仮登録完了画面

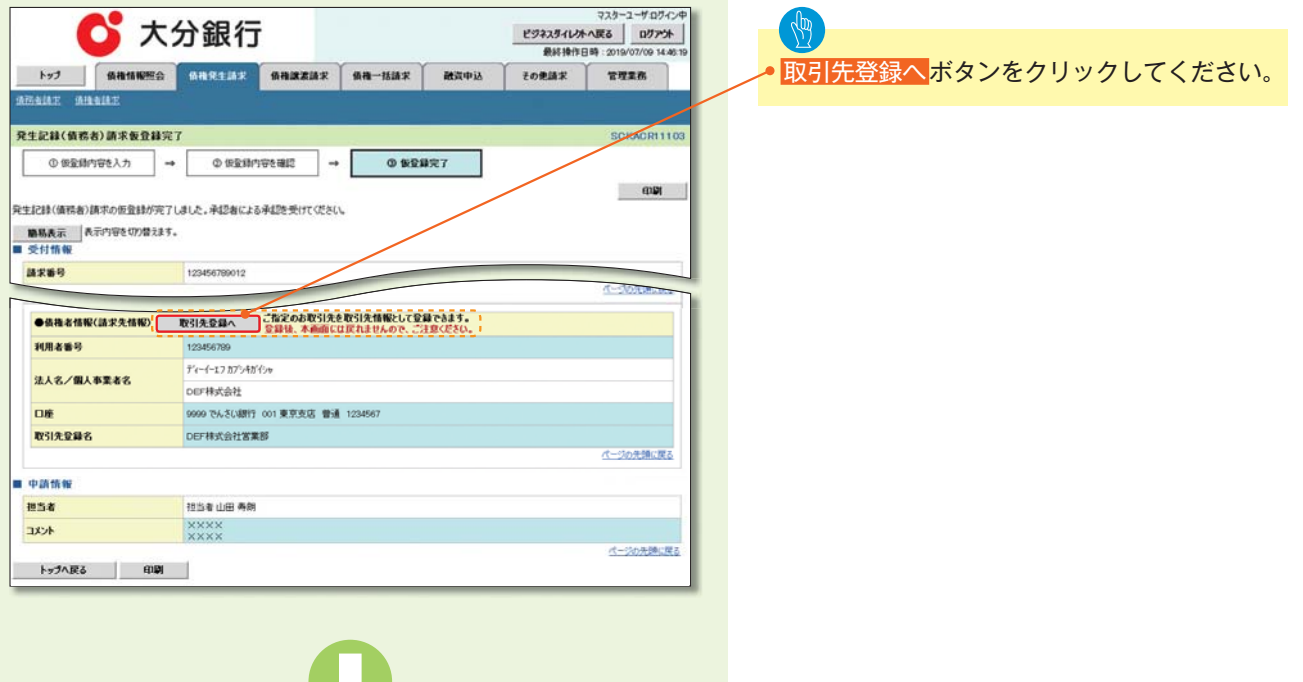

### \_\_\_\_\_ ご注意事項

「取引先登録へ」ボタンを押下すると、次画面から本画面へ戻ることはできません。

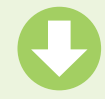

#### 2取引先情報登録画面

|                 | 🖸 大         | 分銀行                                                                                                    |                              |           |        | ビジネスタイレク | NR3 0773+         |
|-----------------|-------------|----------------------------------------------------------------------------------------------------|------------------------------|-----------|--------|----------|-------------------|
| te1             | AN114920    | 值指完生請求                                                                                                    | SHARTAR                      | 供袖一話錄來    | 翻算中这   | EORMER   | 2012-07/08-15-2   |
|                 | RANDERA DEL | REAL FIRMAN                                                                                                    | 2                            | en armern |        |          |                   |
| 引先情報登録          |             |                                                                                                    |                              |           | _      |          | SCRTSKI           |
| 0 全部            | 内容を入力 🚽     | 0 28                                                                                                    | - 2465                       | 0.54      | 現7     |          |                   |
| 先に登録する<br>利用者情報 | 内容を入力してください |                                                                                                    |                              |           |        |          |                   |
| 机图者番号           |             | 123456789                                                                                                    |                              |           |        |          |                   |
| 1 1 1 7 MIL     |             | 28/2887/5487/5                                                                                                    | ¥.                           |           |        |          |                   |
| EAD/ MAA        | PASO        | 00株式会社                                                                                                    |                              |           |        |          |                   |
| 权引先情報           |             |                                                                                                    |                              |           |        |          | パージの先時に度          |
| 机用者番号           |             | 123456789                                                                                                    |                              |           |        |          |                   |
| CAMMINES.       |             | 1204 でんさいます                                                                                                    | t                            |           |        |          |                   |
| 188             |             | 129 東京支店 童                                                                                                    | 用职出强所                        |           |        |          |                   |
| 166631          |             | 曾通                                                                                                    |                              |           |        | /        |                   |
| 1座番号            |             | 1234567                                                                                                    |                              |           |        | <b>.</b> |                   |
| 2018            | 1           | 大空扇事第一営                                                                                                    | 業部                           |           |        | (金角60    | 文字以内)             |
| 2.即由推全部         | (19) (2)    | 1                                                                                                    | (半角数字)                       | off(北方内)  |        |          |                   |
| F設料(※1)         | (290) (3)   | <ul> <li>●当方負担</li> <li>○先方負担(登)</li> <li>○先方負担(型)</li> <li>「手数料」は、消費</li> </ul>                                                | ▶(済み金額)<br>2金額)<br>■税等を含みます。 | 円(半角散     | 于4刑以约) |          |                   |
| *風 <i>りねー</i> ク | 4           | <ul> <li>01月初支払/</li> <li>02月末支払/</li> <li>0310日支払</li> <li>0420日支払</li> <li>0525日支払</li> <li>061月支払</li> <li>112月支払</li> </ul> | 514-3<br>514-3               |           |        |          |                   |
| ※1)「手数料」        | は、発生記録(債務者) | (R) एकरुकम्मानिरय                                                                                                    | 587.                         |           |        |          | パージの先時に厚          |
| トップへ戻る          | 夏蘇内容        | ORALIZA                                                                                                    |                              |           |        |          | Land Street Black |

前の画面で、請求の仮登録が完了した取引先 の情報が引き継がれます。

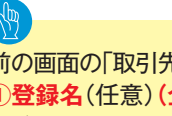

前の画面の「取引先登録名」から変更する場合は、 ①登録名(任意)(全角60文字以内)を入力し てください。

登録する取引先の ②登録債権金額(半角数字10桁以内)を入力 してください。 ③手数料を選択してください。 「先方負担(指定金額)」を選択した場合は、手 数料の金額を入力してください。 所属グループを設定する場合、 ④所属グループのチェックボックスに チェックを入れてください。

登録内容の確認へ<mark>ボタンをクリックしてくだ</mark> さい。

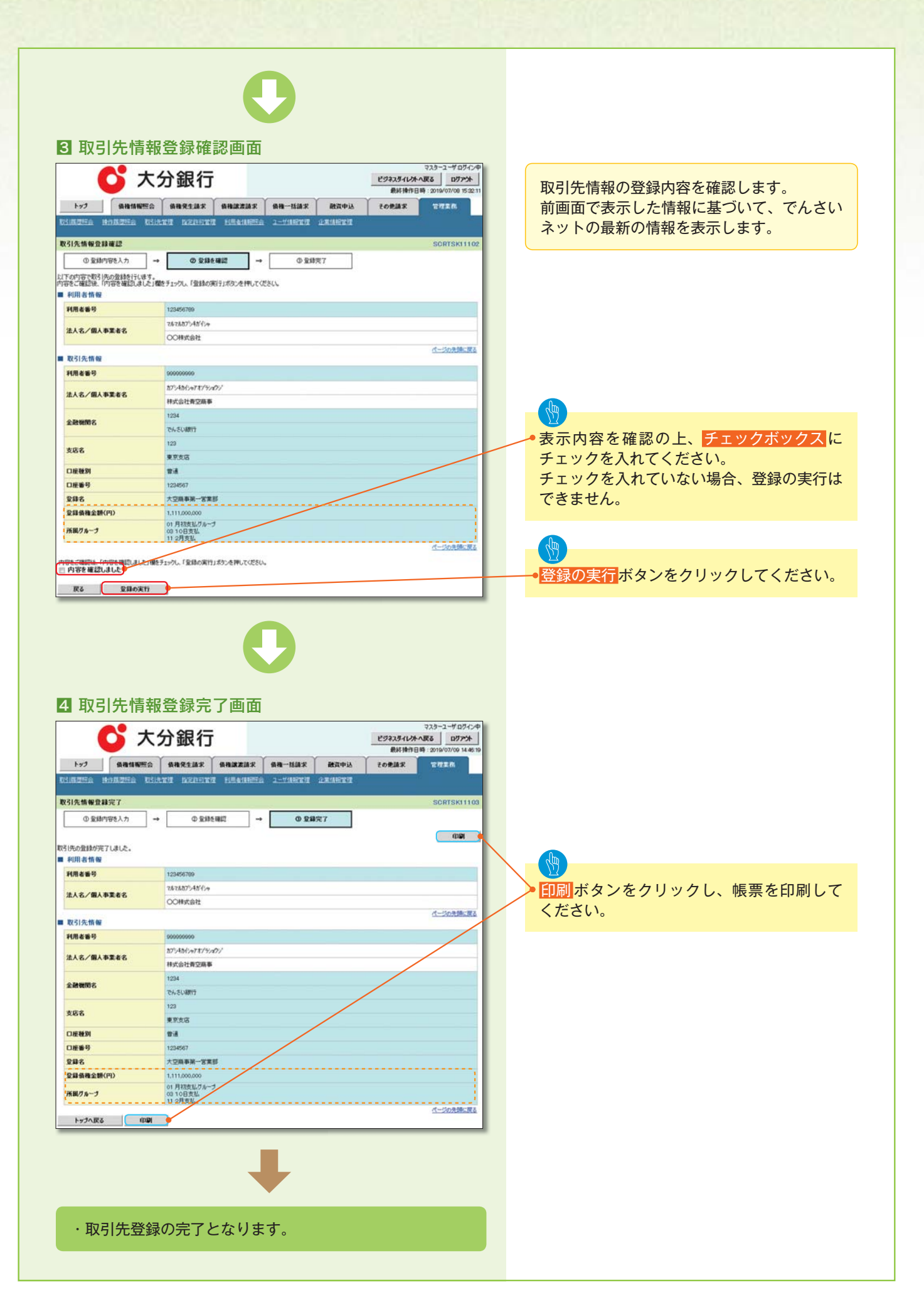

### 取引先変更・削除

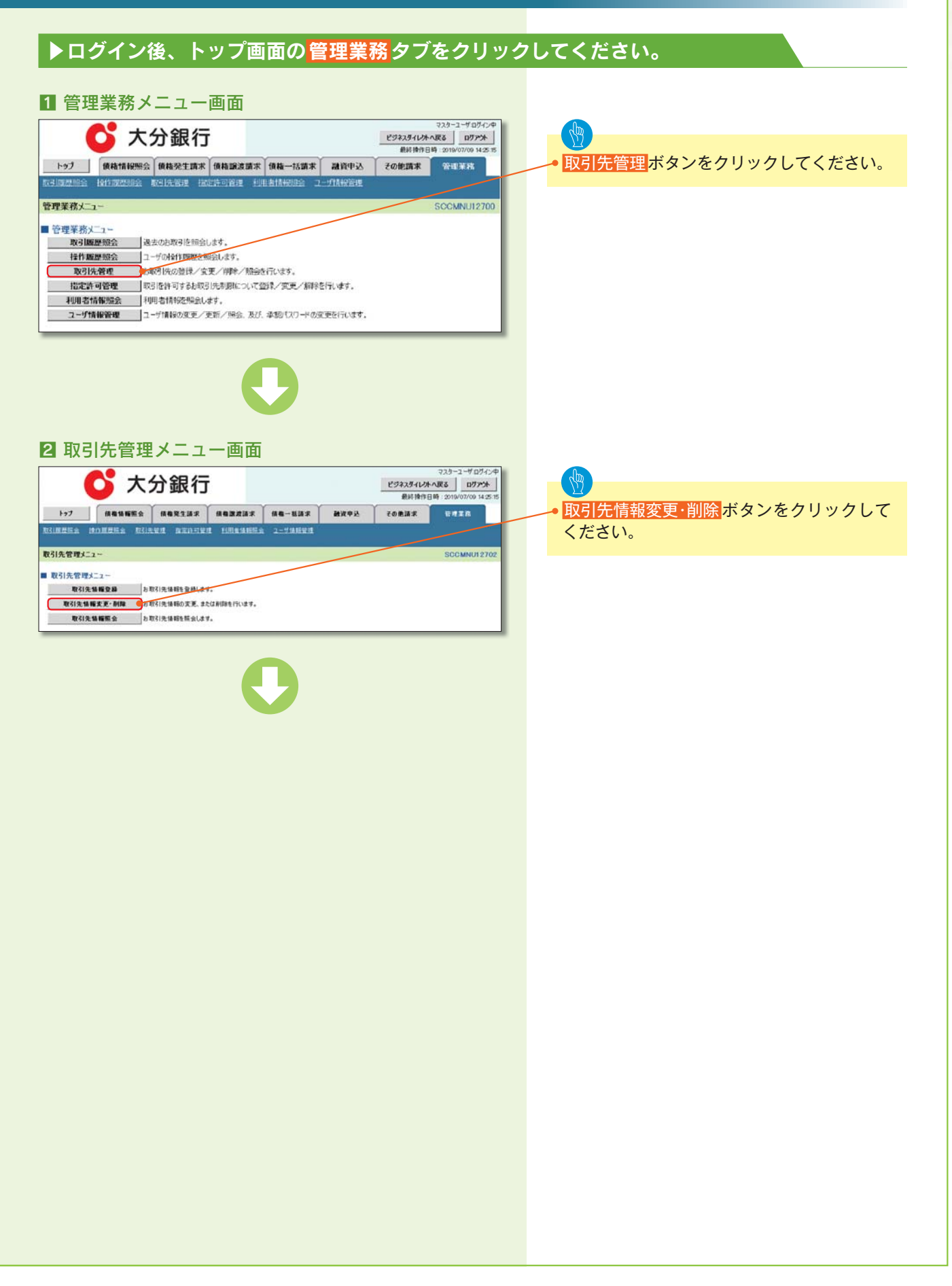

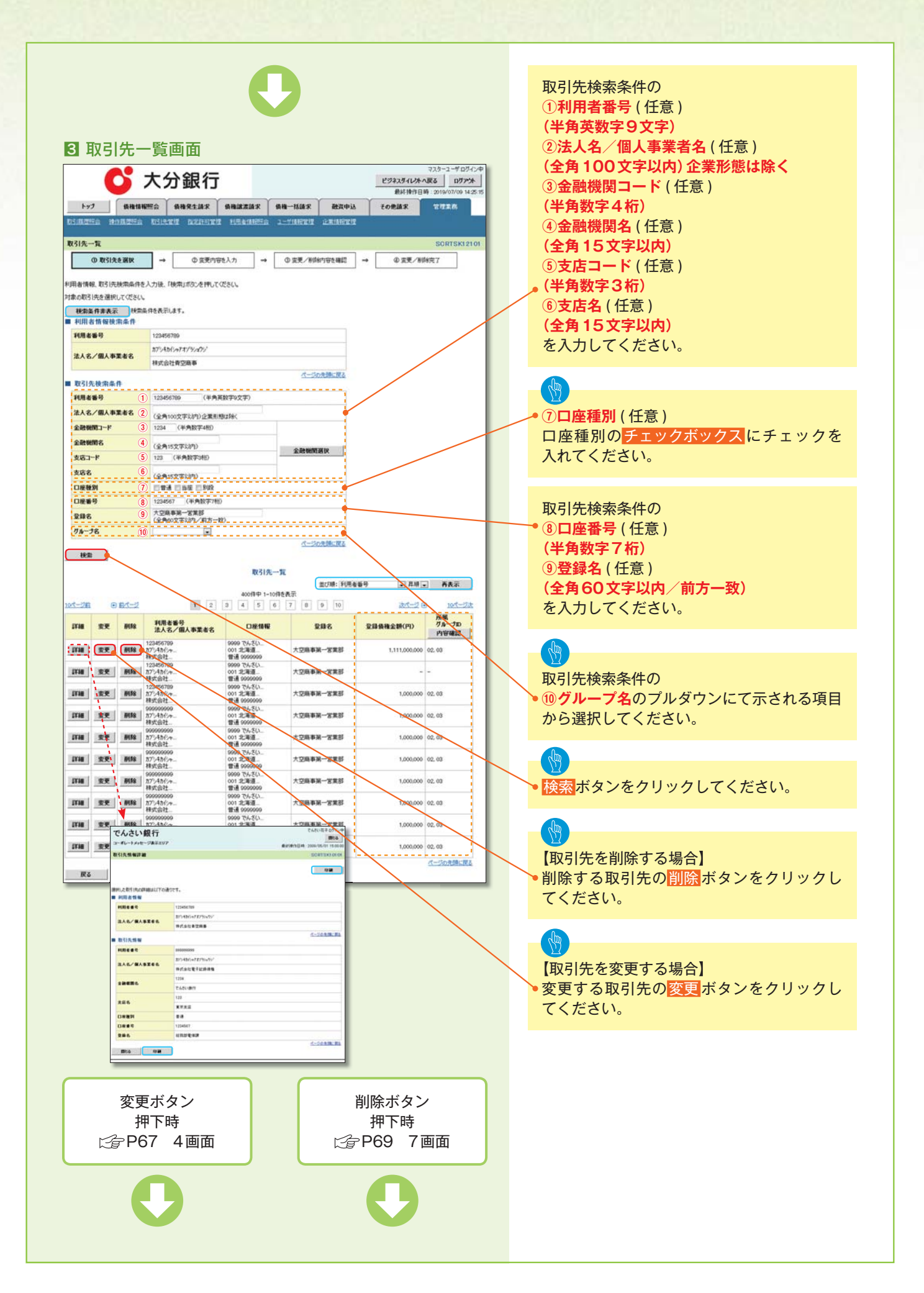

### 【取引先を変更する場合】

#### 4 取引先情報変更画面

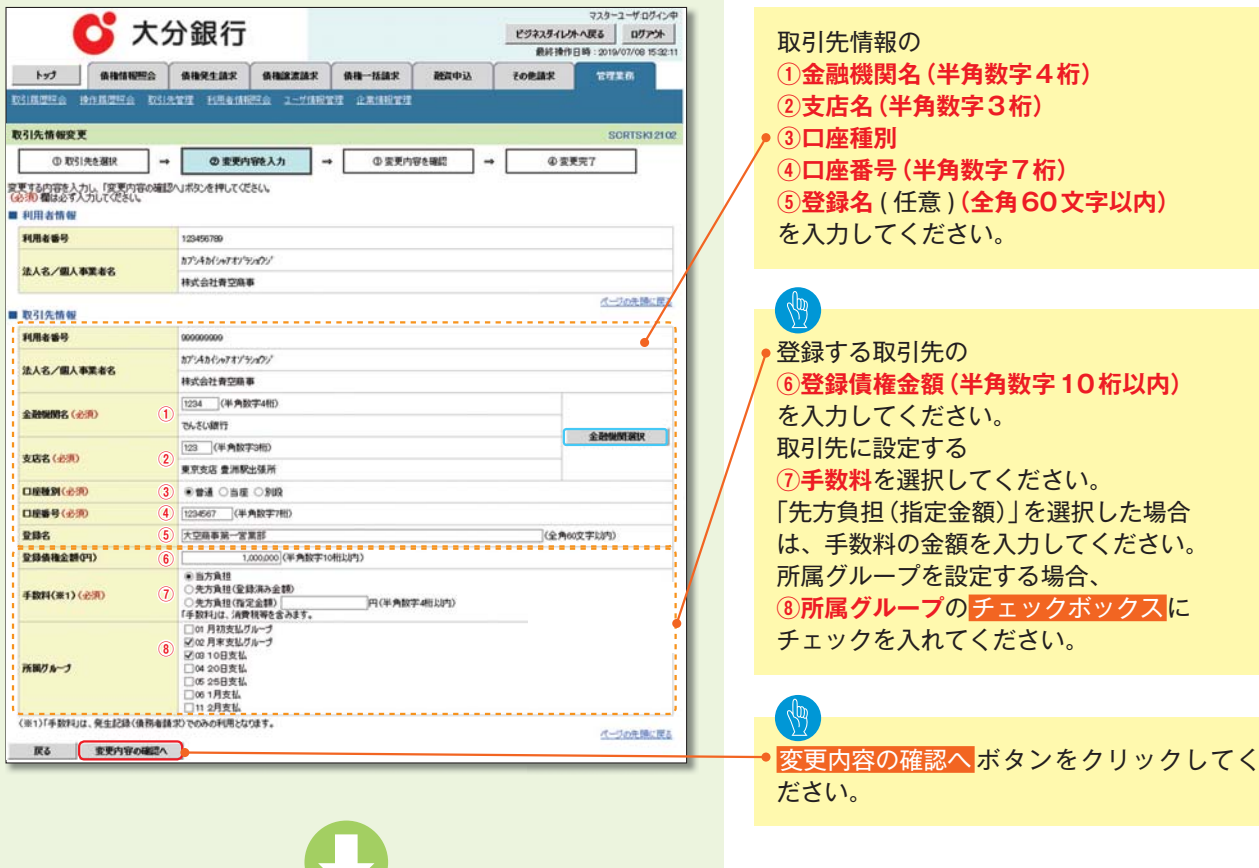

#### 取引先情報の ①金融機関名(半角数字4桁) ②支店名(半角数字3桁) ③口座種別 ④口座番号(半角数字7桁) 5登録名(任意)(全角60文字以内) を入力してください。

⑥登録債権金額(半角数字10桁以内) を入力してください。 取引先に設定する ⑦手数料を選択してください。 「先方負担(指定金額)」を選択した場合 は、手数料の金額を入力してください。 所属グループを設定する場合、 ⑧所属グループの チェックボックスに チェックを入れてください。

#### 5 取引先情報変更確認画面

マスターユーザログインダ 🚺 大分銀行 ይንቱአያብራት ላይያ በንንንት 最終操作日時:2 byj gaagees gaagess gaagest gaagest gaa-1622 direis toolar \*\*\*\* 取引先情報変更確認 → ② 変更内容を検認 → ③ 変更内容を確認 → ① 取引先を選択 @ 変更完了 以下の内容で取引先の変更を行います。 内容をご確認後、「内容を確認しました」種をチェックし、「変更の実行」ポタンを押してください、 ■ 利用者情報 利用者番号 123456789 カプシキカビッキアオゾランパン 法人名/個人事業者名 林式会社青空庙事 ページの光師に戻る 1073175-1546 利用者番号 NTABLATTINAL 法人名/個人事業者名 表示内容を確認の上、 10/10/10/2018 1234 チェックボックス<mark>にチェックを入れてくだ</mark> 全融機關名 PASUM さい。 123 支店名 東京支店 チェックを入れていない場合、変更の実行は 口座種別 **甘活** できません。 口座番号 123456 登録名 大空崩車第一営業部 登録債権金額(円) 01月初支払グループ 0310日支払 所属グループ 変更の実行ボタンをクリックしてください。 戻る 変更の実行

|                                                                             | C                                                                                     | )                                                   |                                                               |                                          |                |
|-----------------------------------------------------------------------------|---------------------------------------------------------------------------------------|-----------------------------------------------------|---------------------------------------------------------------|------------------------------------------|----------------|
| G 取引先情報                                                                     | 服変更完了画面<br>( <b>分銀行</b>                                                               | <u></u>                                             | マスターユーダログイン中<br>スタイレオーへ戻る ログアント<br>副を操作日時:2019/07/06 14.25.15 |                                          |                |
| 下77         後有個優麗会           取引先情報変更完了         取引先情報変更完了                    | RMW250X         RMW250X           ISTUT         RMW250X           →         ① ZEP2923 | 84-1487 85494 7092<br>2-11973 254973<br>Ф.5599988 ↔ | A X TTTXK<br>SORTSK12104<br>④ 変更完了<br>(7)5)                   |                                          |                |
| (5) 汚み変更が売了しました。<br>利用者情報<br>利用者情報<br>減人名/個人事業者名                            | 123456709           カジムねバルアネパジルのジ           株式会社査型職事                                  |                                                     | <u>1-1028487</u>                                              | ① 10 10 10 10 10 10 10 10 10 10 10 10 10 | とクリックし、帳票を印刷して |
| <ul> <li>取引先情報</li> <li>利用者番号</li> <li>法人名/個人事業者名</li> <li>金融機関名</li> </ul> | 900990009           カプノ4カビックオイブジェクジー           株式会社会空間事           1224                |                                                     |                                                               |                                          |                |
| 支店名<br>口座碰到<br>口座番号                                                         | でん-EUMITY<br>123<br>東京北区<br>世通<br>1204567                                             |                                                     |                                                               |                                          |                |
| 登録名<br>登録機権金額(円)<br>所限グループ                                                  | 大空風事第一室業部<br>1.000,000<br>01 月初支払びかった<br>99 10日支払                                     |                                                     | 4-30896度2                                                     |                                          |                |
|                                                                             |                                                                                       | L                                                   |                                                               |                                          |                |
|                                                                             |                                                                                       |                                                     |                                                               |                                          |                |
| ・取引先変勇                                                                      | €の完了となりま⁻                                                                             | <b>す。</b>                                           |                                                               |                                          |                |
|                                                                             |                                                                                       |                                                     |                                                               |                                          |                |
|                                                                             |                                                                                       |                                                     |                                                               |                                          |                |
|                                                                             |                                                                                       |                                                     |                                                               |                                          |                |
|                                                                             |                                                                                       |                                                     |                                                               |                                          |                |
|                                                                             |                                                                                       |                                                     |                                                               |                                          |                |
|                                                                             |                                                                                       |                                                     |                                                               |                                          |                |
|                                                                             |                                                                                       |                                                     |                                                               |                                          |                |
|                                                                             |                                                                                       |                                                     |                                                               |                                          |                |
|                                                                             |                                                                                       |                                                     |                                                               |                                          |                |

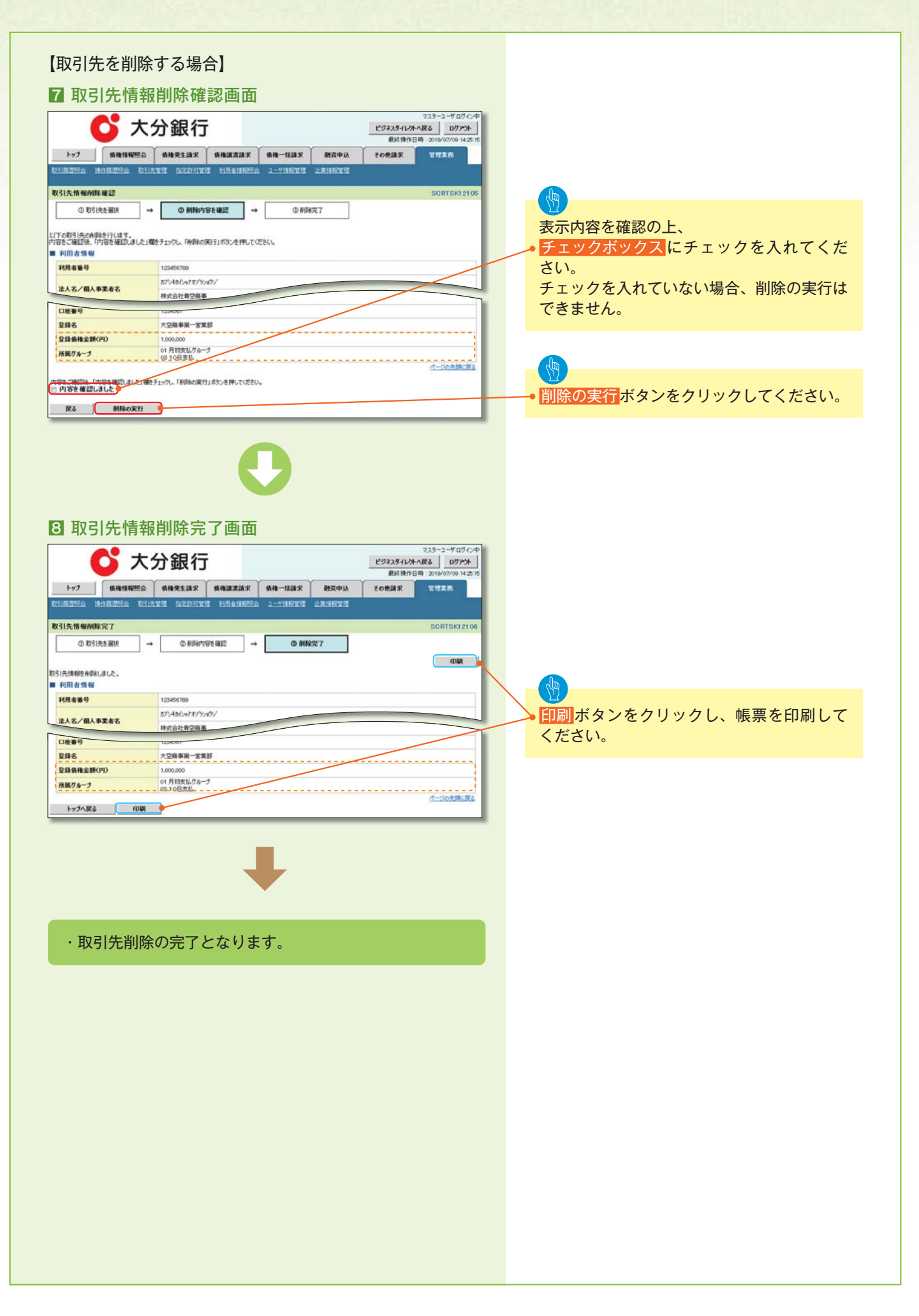

### 取引先照会

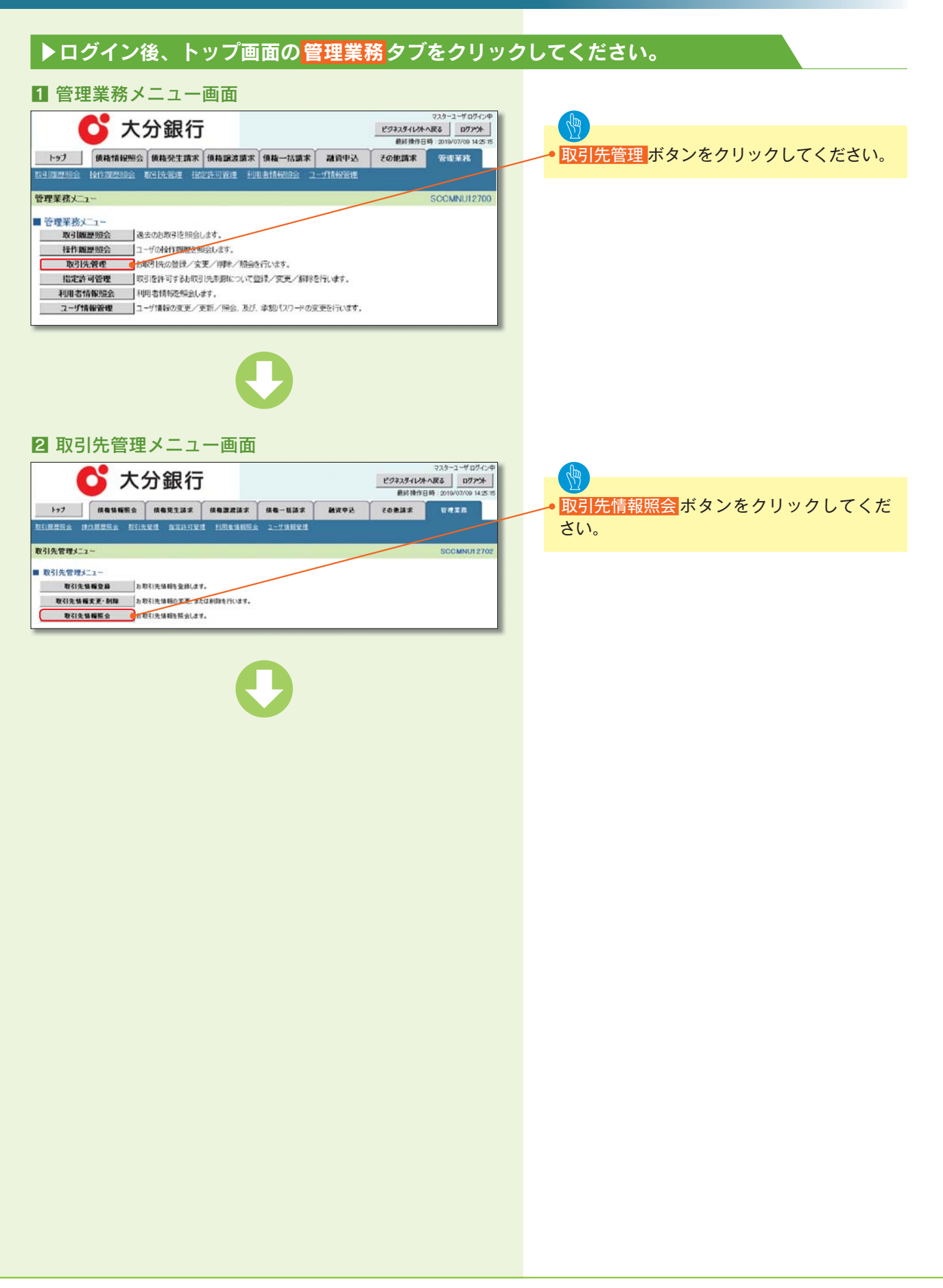

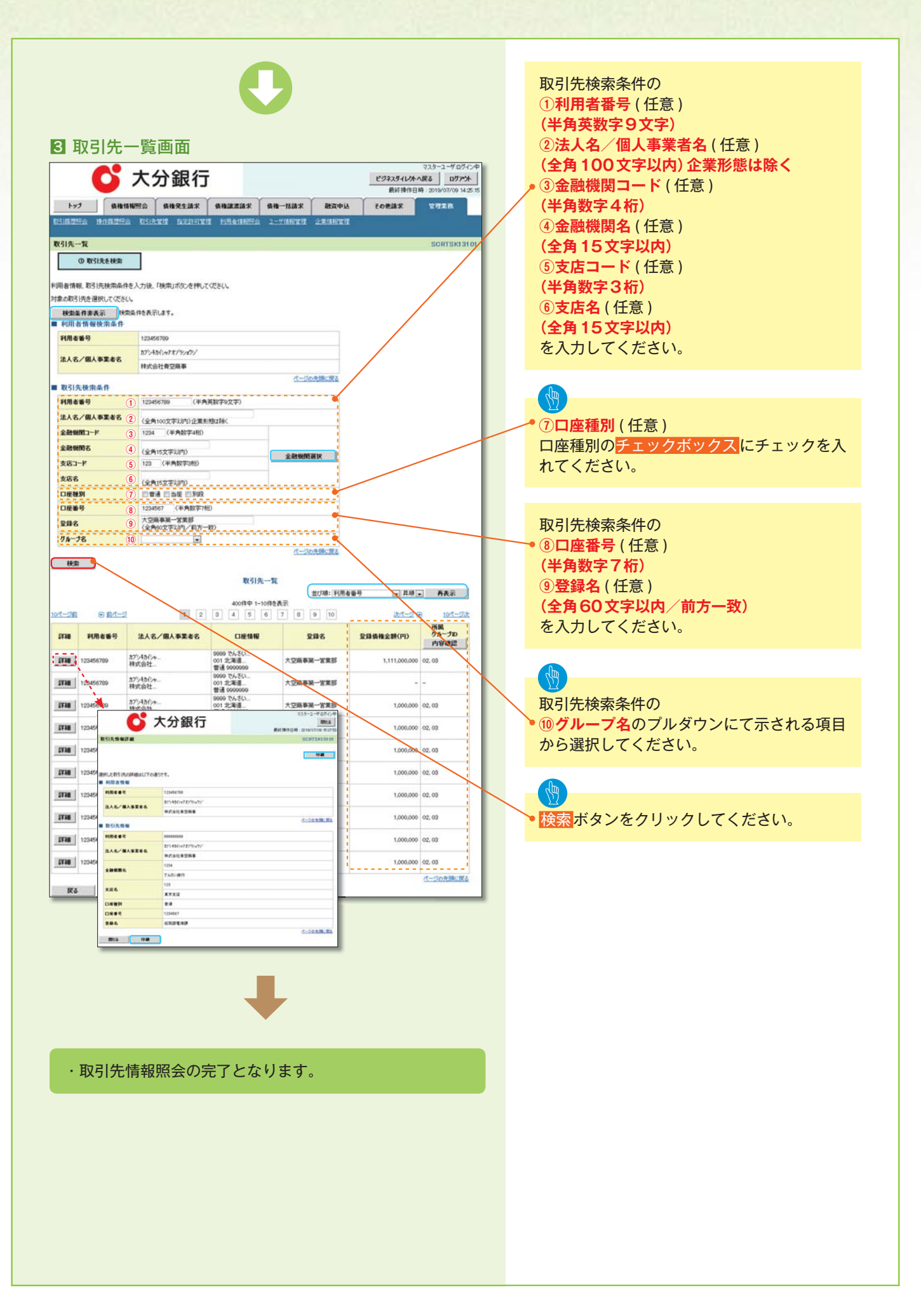

### 取引先ファイル登録

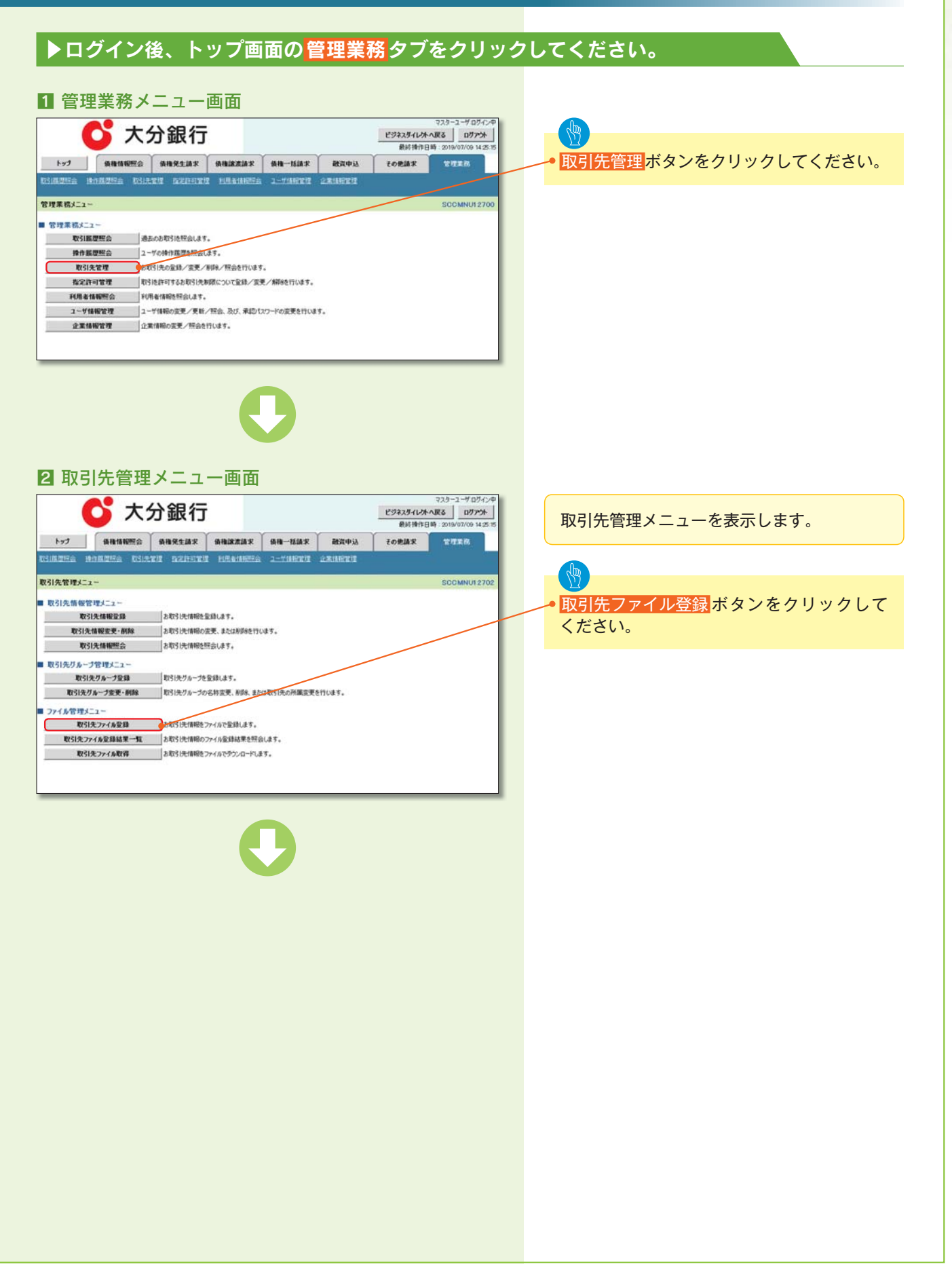

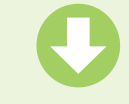

#### 3-1 取引先情報ファイル登録画面

| 1-1                          | -                            |                                                                                                    |                               | ( an                                    | Republik      |       |              |
|------------------------------|------------------------------|----------------------------------------------------------------------------------------------------|-------------------------------|-----------------------------------------|---------------|-------|--------------|
| 647                          | 体相信和思想会                      | 植植発生調求                                                                                                    | 後祖認書語來                        | 資格一路請求                                  | 截重申込          | その他議家 | ETER         |
| Martine 15                   | 19.86255E 651                | ATT PURGIN                                                                                                    |                               | CT LANCE                                |               |       |              |
| 先情報ファイ                       | ル登録                          |                                                                                                    |                               |                                         |               |       | SCRTSKI 4101 |
| ① 登録内                        | 宿を入力 =                       | の登録内                                                                                                    | 容を確認                          | 1 D 28                                  | 庑7            |       |              |
| 日間のファイル<br>し間は必ず人<br>らしたファイル | 酸酸を行う場合は、こ<br>カしてください。<br>情報 | 注意ください。                                                                                                    |                               |                                         |               |       |              |
| MAG (12:10)                  |                              | 1                                                                                                    | #B 079                        | フロードファイ 加速100                           |               |       |              |
| 州 制形式 (企)                    | RD                           | ○総合振込形式<br>○総合振込形式                                                                                                    | ¢                             |                                         |               |       |              |
|                              |                              | ※道加のみ<br>図本型15型会()                                                                                                    | Bel JRts                      |                                         |               |       |              |
| <b>最方法</b> (必须)              |                              | ✓重複量時を許<br>(同一口座となる異                                                                                                    | 安しない<br>取引先の重複変類は、1           | 許容せず意識対象外(                              | エラー)とします。)    |       |              |
| 録儀権金額()                      | €1)                          | ロファイル中の金                                                                                                    | 朝を債権金額として配                    | 8                                       |               |       |              |
| 数料(※1)(※                     | 12)                          | ○すべての取引け<br>○すべての取引け<br>「手数料」は、清算                                                                                                    | モに出方負担を適用<br>モに先方負担<br>税期等を含み | **527450 <b>2</b> 10                    |               | 2.0.1 | 28           |
| 副グループ(※                      | 1)                           | <ul> <li>01月初支払。</li> <li>02月末支払。</li> <li>0310日支払。</li> <li>0420日支払。</li> <li>0525日支払。</li> <li>061月支払。</li> <li>112月支払。</li> </ul> | 7/4-7<br>7/4-7                | 2 1 2 1 2 1 2 1 2 1 2 1 2 1 2 1 2 1 2 1 |               | 1 0 0 |              |
| 1)ファイル形式<br>2)「手数料」は         | が「集信1形式」または<br>、発生記録(債務者話    | 「総合額込形式」の場<br>素求)でのみの利用とな                                                                                                    | 合、潮沢町<br>のます。<br>マイエ          | 1<br>Ca-9                               |               |       |              |
| <b>戻る</b>                    | 登録内容の確認へ                     |                                                                                                    | 24.20                         | P3-3                                    | 5             |       |              |
| /                            | ポッ                           | プアップ                                                                                                    | 5                             | 2+1461190                               | \$x500046 0.0 |       | • 40,006     |
|                              |                              |                                                                                                    | ~ `                           |                                         |               |       |              |

「集信1形式」<sup>\*\*1</sup>、「総合振込形式」<sup>\*\*2</sup>、「CSV 形式」<sup>\*\*3</sup>ファイルより取引先情報を取込み、 一度に登録ができます。

アップロードするファイルを選択するために、 参照ボタンをクリックしてください。 アップロードするファイルの選択をポップ アップ表示します。

アップロードするファイルを選択し、<mark>開く</mark> ボタンをクリックしてください。

#### **※ 1**

共通フォーマット形式 (全銀協の標準化WG 規定) レコード長:250バイト 項目:詳細は、下記の付録にてご確認ください。 ☆ 付録 P42『一括記録請求ファイル (共通 フォーマット形式)』

#### %2

取引先情報ファイル(総合振込形式) レコード長:120バイト 項目:詳細は、下記の付録にてご確認ください。 ご 付録 P50 『取引先情報登録ファイル (総合振込形式)』

#### ЖЗ

取引先情報ファイル(CSV 形式) レコード長:-項目:詳細は、下記の付録にてご確認ください。 ご 付録 P51 『取引先情報登録ファイル (CSV 形式)』

| ■ - 2 取り光情報ノアイル豆琢画面                                                                                                    |                                                                                                    |
|----------------------------------------------------------------------------------------------------|----------------------------------------------------------------------------------------------------|
|                                                                                                    | 取引先の情報をファイル登録することができ<br>ます。                                                                                                    |
| 取引先情報77-16全錄 SCRTSH14101                                                                                                    | J.                                                                                                    |
|                                                                                                    | ・<br>選択したファイルのパスが、<br>①ファイル名に反映されたことを確認してく<br>ださい。                                                                                                    |
| ○の明式           *注意わら           登録方法(必例)           ②全野行売新潟(通信)           ②金野行売新潟(通信)           ②雪野県電査第(年)           ③           ②雪野県電査第(年)           ③           ③           ③           ③           ③           ③           ○           ③           ③           ○           ○           ○           ○           ○           ○           ○           ○           ○           ○           ○           ○           ○           ○           ○           ○           ○           ○           ○           ○           ○           ○           ○           ○           ○           ○           ○           ○           ○           ○           ○           ○           ○           ○           ○                                                                                                    | <ul> <li>登録対象となる取引先情報ファイルについて、</li> <li>②ファイル形式</li> <li>③登録方法</li> <li>を選択してください。</li> </ul>                                                                                                    |
| REFS-T(R)<br>C OSCIENT OF CONSTRUCTION OF THE CONSTRUCT OF CONSTRUCT OF CONSTS OF CONSTS OF C | <ul> <li>ファイル形式にて、集信1形式または総合振込形式を選択し、ファイル中の金額を債権金額として登録する場合、および、所属グループを設定する場合は、</li> <li>④登録債権金額のチェックボックス</li> <li>⑥所属グループのチェックボックス</li> <li>⑥所属グループのチェックボックス</li> <li>にチェックを入れてください。</li> <li>また、ファイル形式にて集信1形式または総合振込形式を選択している場合は、</li> <li>⑤手数料を選択してください。</li> </ul>                                                                                                    |
|                                                                                                    |                                                                                                    |
|                                                                                                    | 、<br>登録内容の確認へボタンをクリックしてく<br>ださい。                                                                                                    |
|                                                                                                    | <ul> <li>シレト</li> <li>登録方法は、以下の通り選択が可能です。</li> <li>・追加のみ:</li> <li>登録済みの取引先情報を保持したまま、取引先情報を追加します。</li> <li>・全取引先を削除し追加:</li> <li>登録済みの取引先情報を全て削除してから、取引先情報を追加します。</li> <li>・重複登録を許容しない:         <ul> <li>(a)取引先情報ファイル内で取引先情報が重複した場合、2レコード目以降の取引先情報を登録しません。</li> <li>(b)登録方法に「追加のみ」を選択した際、既に登録済みの取引先情報とファイル内の取引先情報が重複した場合、ファイル内の取引先情報が重複した場合、ファイル内の取引先情報を登録しません。</li> </ul> </li> </ul> |
| ● ご注意事項                                                                                                    |                                                                                                    |

ファイル登録中は、取引先情報の更新作業や、記録請求の仮登録画面から取引先情報を参照することができなくな るため、大量明細のファイル登録を行う場合は、ご注意ください。

| Ç                                                                                                    |                                                                                                   |
|----------------------------------------------------------------------------------------------------|---------------------------------------------------------------------------------------------------|
| 4 取引先情報ファイル登録確認画面                                                                                                    |                                                                                                   |
| マスヨーニーザログパンや           C* 大分銀行         ビジネスダイレびトへ限る<br>ビジネスダイレびトへ限る         ログアント           医経済の日本、ワロウバクロ いるまま         ログアント                                                                                                    | 取引先情報ファイルの登録内容を確認します。                                                                             |
| byj Anthony A Constant Antonia activity antonia activity and a constant and a constant and a con |                                                                                                   |
| 取引先情報ファイル登録確認         SCRTSKI 4102           ● 金崎町容も人         ●         ●         ●         ●         ●         ●         ●         ●         ●         ●         ●         ●         ●         ●         ●         ●         ●         ●         ●         ●         ●         ●         ●         ●         ●         ●         ●         ●         ●         ●         ●         ●         ●         ●         ●         ●         ●         ●         ●         ●         ●         ●         ●         ●         ●         ●         ●         ●         ●         ●         ●         ●         ●         ●         ●         ●         ●         ●         ●         ●         ●         ●         ●         ●         ●         ●         ●         ●         ●         ●         ●         ●         ●         ●         ●         ●         ●         ●         ●         ●         ●         ●         ●         ●         ●         ●         ●         ●         ●         ●         ●         ●         ●         ●         ●         ●         ●         ●         ●         ●         ●                                                                                                    | <ul> <li>表示内容を確認の上、</li> <li>チェックボックスにチェックを<br/>入れてください。</li> <li>チェックを入れていない場合、登録の実行は</li> </ul> |
| 空源方法         道加のみ           空海島福全朝         フィバルやの広鮮色(県福全時にして空経)           マール         ロー用和空化フループ                                                                                                    | できません。                                                                                            |
| (小田のA-7 0010日支払     (二)の売除に戻る     (二)の売除に戻る     (二)の売除に戻る     (二)の売除に戻る     (二)の売除に戻る     (二)の売除に戻る     (二)の売除に戻る     (二)の売除に戻る     (二)の売除に戻る     (二)の売除に戻る     (二)の売除に戻る     (二)の売除に戻る                                                                                                    | ● <mark>登録の実行</mark> ボタンをクリックしてください。                                                              |
| <image/>                                                                                                    |                                                                                                   |
| ビタP76 取引先ファイル登録結果一覧』                                                                                                    |                                                                                                   |

## 取引先ファイル登録結果一覧

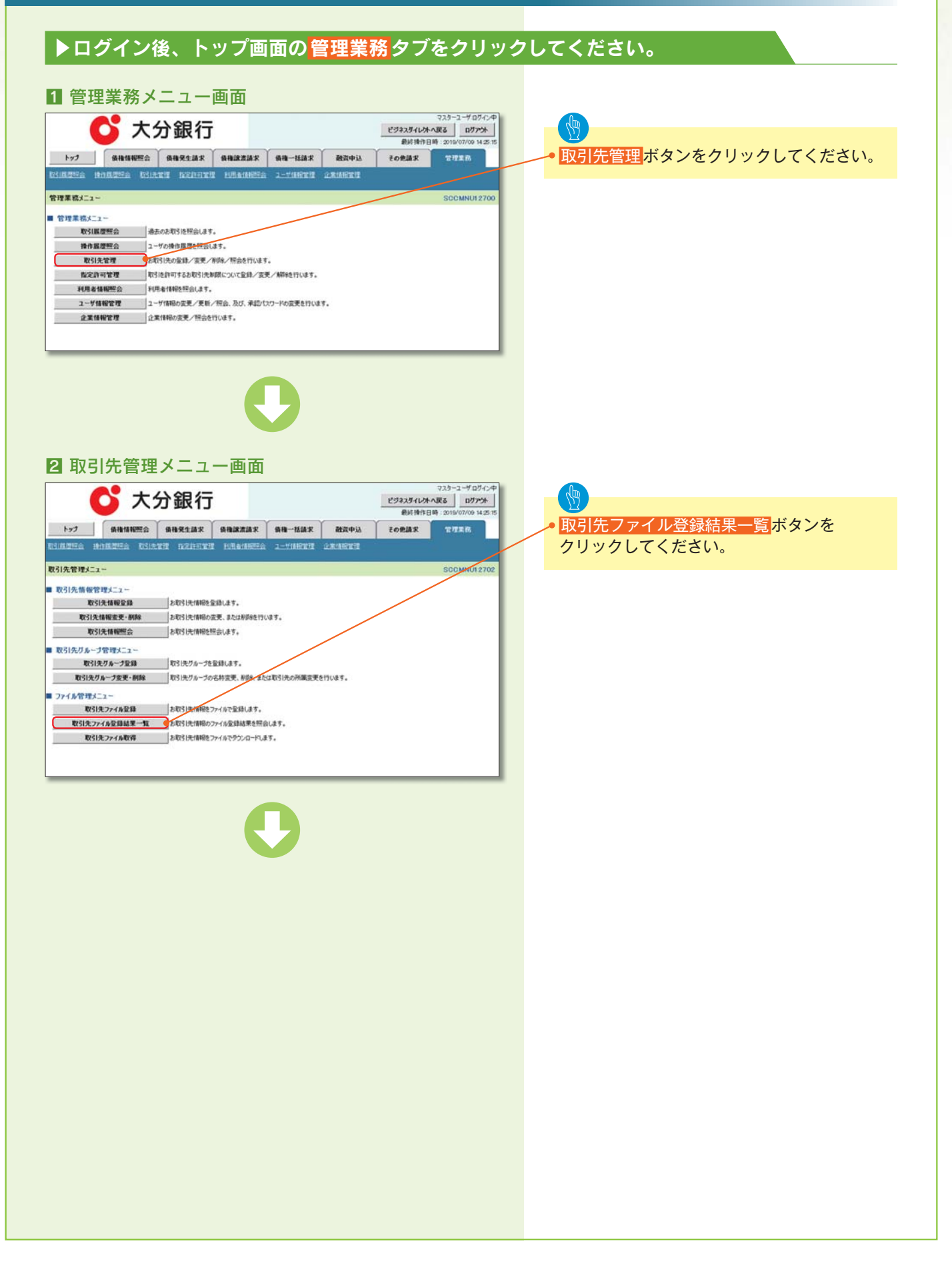

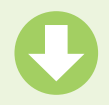

#### 3 取引先情報ファイル登録結果一覧画面

|                                     |                                                                                                    |                                                                                                    |                                                |                                                      |                                                                                       |                                                                                |                                  | MUPP SWIPE                                   | 369 2019/07/09 14:25                                                                   |
|-------------------------------------|----------------------------------------------------------------------------------------------------|----------------------------------------------------------------------------------------------------|------------------------------------------------|------------------------------------------------------|---------------------------------------------------------------------------------------|--------------------------------------------------------------------------------|----------------------------------|----------------------------------------------|----------------------------------------------------------------------------------------|
| h7                                  | 0                                                                                                    | -                                                                                                    | 64 <b>8</b> 14                                 | R ( 641821                                           | A.R   ∰#-                                                                             | -1610 R                                                                        | едеы 🗍                           | その他請求                                        | 管理系统                                                                                   |
| <u>USING</u>                        | 19 19                                                                                                    | nazza Ki                                                                                                    | and desire                                     | inin fillea                                          | 1992à 2-7                                                                             | AND 10 10 10 10 10 10 10 10 10 10 10 10 10                                     | ANITEST                          |                                              |                                                                                        |
| 取引先1                                | 情報ファイ                                                                                                    | 「ル登録結果一覧                                                                                                    | 1                                              |                                                      |                                                                                       |                                                                                |                                  |                                              | SCRTSKI510                                                                             |
| 77                                  | () 対象4<br>71月全幕                                                                                                    | の取引先<br>結果を選択                                                                                                    |                                                |                                                      |                                                                                       |                                                                                |                                  |                                              |                                                                                        |
|                                     | _                                                                                                    |                                                                                                    |                                                |                                                      |                                                                                       |                                                                                |                                  |                                              |                                                                                        |
| 可能の取り                               | ]先情報;                                                                                                    | ファイル登録結果を通                                                                                                    | 観してください。                                       |                                                      |                                                                                       |                                                                                |                                  |                                              |                                                                                        |
| 可求の取り                               | 引先情報                                                                                                    | 77-1儿登録結果を通                                                                                                    | ましてください。                                       | 取引先情報                                                | 877イル登録3                                                                              | 2果一覧                                                                           |                                  |                                              |                                                                                        |
| 可能的积分                               | 引先情報                                                                                                    | ファイル登録結果を近                                                                                                    | 観してください。                                       | 取引先情報                                                | 8 <b>ファイル登録</b><br>中 1-3件を表示                                                          | S果─覧                                                                           |                                  | 1122010                                      |                                                                                        |
| 948.0403                            | 31先情報:<br>1 (                                                                                                    | 77イル登録結果を通<br>9) <u>前代一ジ</u>                                                                                                    | BRしてください。<br>1                                 | 取引先情報<br>3件<br>2 3 4                                 | 8 <b>771月登録</b><br>中 1-3件を表示<br>5 6 7                                                 | \$ <b>果一覧</b><br>  9 9 1                                                       | 0                                | <u>311-17</u>                                | B 104-54                                                                               |
| 1010-2781                           | 》先情報:<br>27                                                                                                    | 27イル登録結果を3<br>8) <u>81ページ</u><br>イル登録日時                                                                                                    |                                                | 取引先情報<br>3件<br>2 3 4<br>王室                           | 8 <b>77イル登録</b><br>中 1-3件を表示<br>5 6 7                                                 | 5果一覧<br>8 9 1                                                                  | 0<br>1 <del>5</del> -            | <u> さパージ</u><br>ロ版木領語                        | ● 10代-代生<br>全体15-内容                                                                    |
| 118.0483<br>10-1-2761<br>1748       | 洗情報 <br>       <br>       <br>                                                                                                    | 77・「小童蜂結果を通<br>9) <u>回パージ</u><br>イル登録日時<br>イル登録番号                                                                                                    | 1<br>合計<br>件数(件)                               | 取引先情報<br>3件<br>2 3 4<br>正常<br>件数(件)                  | 877イル登録<br>中 1-3件を表示<br>5 6 7<br><del>主常</del><br>件数(件)                               | 8 9 1<br>9 - 1<br>7-ニング有<br>件数(件)                                              | 0<br>15~<br>件数(件)                | <u> 決代</u>                                   | • <u>10代-5±</u><br>全体IJ-内容                                                             |
| 180.0403<br>070-236<br>1738<br>1738 | 日先情報<br>ファ<br>ファ<br>ファ<br>ファ<br>ファ                                                                                                 | 77・「小童録結果を通<br>一 <u>回パーゴ</u><br>「身登録日時<br>「身登録日時<br>「身登録日時<br>「身登録日時<br>1月登録<br>50012245678                                                                                                    | 朝してください。<br>1<br>合計<br>件数(件)<br>30.000         | 取引先情報<br>3件<br>2 3 4<br>正常<br>件数(件)<br>30,000        | 8771人登録3<br>中1-3件を表示<br>5 6 7<br><del>定常</del><br>件数(件)<br>10,000                     | 8<br>9<br>9<br>1<br>つ-ニング有<br>件数(件)<br>20,000                                  | 0<br>17-<br>件数(件)<br>10,000      | <u>決パージ</u><br>口座未確認<br>件数(件)<br>10,000      | ● <u>101-11+</u><br>全体1.7-内容<br>-                                                      |
| 180003<br>1718<br>1718<br>1718      | 日先情報<br>ファ<br>ファ<br>2013/98<br>1234560<br>2013/98                                                                                  |                                                                                                    | 相用してください。<br>1<br>合計<br>件数(件)<br>30.000<br>500 | 取引先情绪<br>3相<br>2 3 4<br>正常<br>件数(盘)<br>30,000<br>500 | 877イル登録話<br>中1-3件を表示<br>5 6 7<br><del>文字</del><br>件数(件)<br>10,000<br>500              | <ul> <li>日 9 1</li> <li>ワーニング有<br/>件数(件)</li> <li>20,000</li> <li>0</li> </ul> | 0<br>15-<br>件数(件)<br>10,000<br>0 | <u>また一寸</u><br>口底未確認<br>件投(件)<br>10,000<br>0 | ● 10代(1+)<br>全体15~内容<br>-<br>-                                                         |
| ITHE ORIGINAL STREET                | <ol> <li>1元情報:</li> <li>ファ<br/>ファ<br/>ファ<br/>ファ<br/>2013/00<br/>1234560<br/>2013/00<br/>1234560<br/>2013/00<br/>1234560</li> </ol> | アナイル型主動結果を近<br>・<br>・ | 1<br>合計<br>件数(件)<br>30.000<br>500              | 取引先情報<br>3件<br>2 3 4<br>并設(件)<br>30,000<br>500<br>-  | 877( <b>人登録</b><br>中 1-3件を表示<br>5 6 7<br><del>安栄</del><br>件数(件)<br>10,000<br>500<br>- | 日 9 1<br>ワーニングれ<br>件数(件)<br>20,000<br>0<br>-                                   | 0<br>10,000<br>0<br>-            | <u>また一ジ</u><br>口能未確認<br>件数(件)<br>10,000<br>0 | <ul> <li>10パーパナ</li> <li>全株エラー内容</li> <li>-</li> <li>-</li> <li>ファイルレイアウト異常</li> </ul> |

取引先情報ファイル登録結果を表示します。 表示期間は、登録結果の詳細を含め、ファイ ル登録日から92日間となります。

### (物) • 詳細ボタンをクリックしてください。

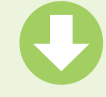

# 0

#### 4 取引先情報ファイル登録結果詳細画面

💕 大分銀行 口座存在確認を実施します。 口座確認の実行 ボタンを 取引先情報ファイル登録結果詳細 クリックしてください。 O DRAW -● 口徑確認結果 Г クリックすると、口座確認 後の取引先情報登録可否を ポップアップ表示します。 受付情報 ファイル定録番号 12345670901234567 77-18受算日時 2013/02/18 14 34 54 Web ページからのメッセージ X 結果情報 ② 口座確認後に取引先情報を登録します。よろしいですか? 合計件数(件) 王宝件数(件) 20.000 OK ++>>セル 王常件数(件) ワーニング有件数(件) 10,000 15-件数(件) 10,000 口 医未確認件数(件) 10,400 登録ファイル情報 【実行する場合】 77-6名 77-6形式 and the local 莱信(形式 OK ボタンをクリックして **夏霧**方法 illiteto ito \*\*\* ください。 01 月初支払グループ 02 月末支払グループ 03 10日支払 所観り」ーラ ヒント B 84-2 vt-28 登録状況が「口座未確認」と 口座情報 皇嗣名 なっている明細が存在する場 9999 でんさい銀行 001 北海道支店 当座 1234567 0000 123456181 合に、以下を表示します。 10000100000 「口座確認対象」チェック 全選択 結果ファイルチウンロード 戻る (印刷) ボックス ・「全選択」ボタン 「口座確認の実行」ボタン 取引先登録グループ ■ グループ情報 リルーカロ 20日支払用 10日支払

ビジネスタイレオへ戻る ログアウト 取引先情報ファイル登録結 TTER 果の詳細を表示します。 SCRTSK151  $\langle h \rangle$ (india) 内容確認ボタンをクリック すると、別ウィンドウで、現 在登録されている取引先グ ループ情報を表示します。 ページの先期に戻る 「口座確認対象」の チェックボックスに ページの見録に戻る チェックを入れてください。 ファイル中の金額を債権金額として登録 取引先情報登録結果ファイ 取引先情報登録結果一覧 ルをダウンロードすること ART 並び時: 至蘇和 - 12.08 100件中1-10件を表示 1 2 3 4 5 6 7 8 9 10 ができます。 ar-10代-切注 所属 ガループロ 内容確認 2800 RN42 登録儀権 全額(円) 結果ファイルダウンロード 17-内容 ボタンをクリックしてくだ 02. 03 28 さい。クリックすると、ファ **に限る** イルのダウンロードをポッ プアップ表示します。 ファイルフォーマットの詳 723-2-4074 細については、 💕 大分銀行 M63 最終時作日時: 2019/07 ☐ 付録 P54 『取引先情報登 録結果ファイル』 現在、以下の取引先グループが登録されています。 以下の内容を確認の上、「閉びる」ボタンを押してください。 リルーフモ マイルのダウンロード 月初支払びループ このファイルを開くか、または保存しますか? 月末支払びループ 名前 種類 発信元 26日支払 05 ページの先帰に戻る M(Q) @8(S) \$+500. 60M くこかあっトのファイルは役に立ちますが、ファイルによってはコンピュータに開墾を 起こすものもあります。発信元が低減できない場合は、このファイルを聞いたり保 おしたりないたでだい、各種から問題 雪 ファイルを直接開きたい場 保存する場合は保存ボタン 合は開くボタンをクリック をクリックして所定の場所 してください。 に保存してください。

| 登録状況のパター       | ->                                                                                                    |
|----------------|----------------------------------------------------------------------------------------------------|
| 登録状況           | 説明                                                                                                    |
| 正常             | <ul> <li>・正常に取引先情報の登録が完了した状態です。</li> <li>・「正常」の取引先情報については、記録請求で利用できます。</li> </ul>                                                                                                    |
| 正常<br>(ワーニング有) | <ul> <li>・条件付*1で取引先情報の登録が完了した状態です。</li> <li>・「正常(ワーニング有)」の場合は、付随項目を除く、取引先情報のみを登録します。登録した取引先情報については、記録請求で利用できます。(登録債権金額および所属グループは利用できません。)</li> <li>・なお、付随項目については、別途画面から修正作業が必要となります。</li> <li>※1:取引先の利用者番号、口座情報等の情報自体は正しく、付随項目である登録債権金額や所属グループに誤りがある場合。</li> </ul>                                               |
| エラー            | <ul> <li>・取引先情報の登録処理にてエラーが発生し、登録が完了していない状態です。</li> <li>・「エラー」の取引先情報は、DENTRANSに登録されないため、エラー内容を確認後、</li> <li>再登録を行う必要があります。</li> </ul>                                                                                                    |
| 口座未確認          | <ul> <li>・取引先情報の口座存在確認が未完了の状態です。*2</li> <li>・ファイル登録処理のチェックは正常に完了しており、本画面から口座確認を実施する必要があります。</li> <li>・口座確認を行うことより、「正常」、「正常(ワーニング有)」、「エラー」に状況が遷移します。</li> <li>※2:他行分の取引先(新規登録)情報を登録した場合、「口座未確認」の状態となります。<br/>また、登録方法に「全取引先を削除し追加」を選択した場合、既に登録済みの他行分の取引先情報を登録し直すことから既に登録図もの他行分の取引先情報についても、「口座未確認」となります。</li> </ul> |

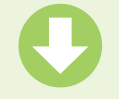

### 5 取引先情報口座確認結果一覧画面

|                                       | C                                       | 大分                                                                                                    | 銀行                                                                                                    |                                    |           | 1                                    | ビジネスダイレクト<br>最終操作日  | へ戻る ログアウト<br>3時:2014/08/18 14:05 |
|---------------------------------------|-----------------------------------------|----------------------------------------------------------------------------------------------------|----------------------------------------------------------------------------------------------------|------------------------------------|-----------|--------------------------------------|---------------------|----------------------------------|
| - F                                   | -77 5                                   | ANTA AREES GA                                                                                                    | HREAR AN                                                                                                    | urzia: GA                          | HEMR I    | BRIPIA                               | その他請求               | 2726                             |
| 251 <b>E</b> I                        | 297.8 1915.E                            | uis misui                                                                                                    | i tillaratera                                                                                                    | 2-7/11/22/2 1                      | 2 RAILTIN |                                      |                     | 3                                |
| 0214                                  |                                         | 11 M                                                                                                    |                                                                                                    |                                    |           |                                      |                     | CONTRACTO                        |
| 1017                                  |                                         | hat A                                                                                                    |                                                                                                    |                                    |           |                                      |                     | SURISMOID                        |
|                                       | ① 夏時時漸                                  | → [                                                                                                    | の口接通常設計                                                                                                    |                                    |           |                                      |                     |                                  |
| 庄福县                                   | 認結果の詳細はに                                | 「下の通りです。                                                                                                    |                                                                                                    | CHARGE STATE                       |           |                                      |                     |                                  |
|                                       |                                         | 120223                                                                                                    | 1                                                                                                    | C) IE GERGRO W.                    |           | 所属                                   | 1                   | 1                                |
| <b></b>                               | 利用者番号                                   | 法人名/<br>國人事業者名                                                                                                    | 口經情報                                                                                                    | 全錄名                                | 金錄(円)     | ヴループID<br>内容確認                       | 安静状况                | エラー内容                            |
|                                       | 0000240-00                              | リッノッカッヨウカリミーリヨウ                                                                                                    | 9800 51-01銀行                                                                                                    |                                    | 15253.5   |                                      |                     |                                  |
| 1                                     | 00000FQ94                               | 結時試験用タミー利<br>用金                                                                                                    | 100本店<br>当座 1234567                                                                                                    |                                    | 500,000   | 0 01                                 | 王宋                  |                                  |
|                                       |                                         |                                                                                                    |                                                                                                    |                                    |           |                                      |                     |                                  |
| 21                                    | BAR IYAN                                | )                                                                                                    |                                                                                                    | 1                                  | -         |                                      |                     | パージの大師に戻る                        |
|                                       | • 取引名                                   | )<br>たファイ                                                                                                    | 、<br>ル登録約                                                                                                    |                                    | が完了       | となり                                  | ます。                 | <u>1-20</u> +86.82               |
| - 21                                  | ・取引が                                    | )<br>たファイ                                                                                                    | ル登録約                                                                                                    | 4                                  | が完了       | となり                                  | ます。                 | C-SOLING RA                      |
| - 21                                  | ·取引约                                    | )<br>たファイ                                                                                                    | 、ル登録約                                                                                                    | <b>上</b><br>吉果確認                   | が完了       | となり                                  | ます。                 | C-SORING RA                      |
| -                                     | ·取引ら                                    | )<br>たファイ                                                                                                    | ル登録編                                                                                                    | 吉果確認                               | が完了       | となり                                  | ます。                 |                                  |
| · · · · · · · · · · · · · · · · · · · | ・取引ら<br>売けて、                            | )<br>たファイ<br>. 口座オ                                                                                                    | 「ル登録網                                                                                                    | 吉果確認取引先情                           | が完了       | となり<br>:<br>く <u>なる</u>              | ます。                 | 取引先                              |
| 新作                                    | ・取引<br>たけて、<br>青報の「                     | )<br>たファイ<br>、ロ座<br>裙<br>調                                                                                                    | 、<br>ル登録新<br>、<br>確認の<br>認<br>を<br>行う。                                                                                                    | 吉果確認<br>取引先情<br>必要があ               | が完了       | となり!<br>:くなる<br>)、 <mark>登録</mark>   | ます。<br>oまで、<br>就結果i | (この本語)(正)                        |
| 新作く                                   | ・取引<br>たけて、<br>青報の[<br>マンを<br>オ         | )<br>たファイ<br>. 口座確<br>記<br>ロ<br>で<br>正<br>して                                                                                                    | 、<br>ル登録新<br>、<br>確認の<br>い<br>な<br>た<br>て<br>く<br>だ<br>さい                                                                                                    | ま果確認<br>取引先情<br>必要があ<br>、。         | が完了       | となり<br>:<br>:<br>くなる<br>)<br>、<br>登録 | ます。<br>oまで、<br>k結果言 | (二)の未満に取り<br>取引先<br>羊細へ」ボ        |
| 新作く日                                  | ・取引<br>売けて、<br>「<br>マコーケー               | たファイ<br>コ座確<br>記<br>て<br>て<br>の<br>に<br>て<br>の<br>に<br>の<br>に<br>の<br>で<br>確<br>記<br>て<br>の<br>で<br>確<br>記<br>て<br>の<br>で<br>れ<br>の<br>で<br>確<br>記<br>て<br>の<br>で<br>確<br>記<br>て<br>の<br>で<br>確<br>記<br>て<br>の<br>で<br>れ<br>の<br>で<br>の<br>で<br>の<br>で<br>で<br>で<br>で<br>で<br>で<br>で<br>で<br>で<br>で<br>で<br>で<br>で | レ登録<br>、<br>確認の<br>認<br>を<br>行う<br>ジ<br>、<br>て<br>く<br>だ<br>さ<br>い<br>国<br>の<br>記<br>の<br>記<br>の<br>こ<br>の<br>記<br>の<br>記<br>の<br>こ<br>の<br>こ<br>つ<br>こ<br>の<br>こ<br>つ<br>こ<br>つ<br>こ<br>の<br>こ<br>つ<br>こ<br>つ<br>こ<br>つ<br>こ<br>つ<br>こ<br>つ<br>こ<br>つ<br>こ<br>つ<br>こ<br>つ<br>こ<br>つ<br>こ<br>つ<br>こ<br>つ<br>こ<br>つ<br>こ<br>つ<br>こ<br>つ<br>こ<br>つ<br>こ<br>つ<br>こ<br>つ<br>こ<br>つ<br>こ<br>つ<br>こ<br>つ<br>つ<br>こ<br>つ<br>こ<br>つ<br>こ<br>つ<br>つ<br>つ<br>こ<br>つ<br>つ<br>こ<br>つ<br>つ<br>こ<br>つ<br>つ<br>つ<br>こ<br>つ<br>つ<br>つ<br>つ<br>つ<br>つ<br>つ<br>つ<br>つ<br>つ<br>つ<br>つ<br>つ | ま果確認<br>取引先情<br>必要があ<br>ら<br>Empt  | が完了       | となり?<br><くなる<br>)、登録                 | ます。<br>oまで、<br>k結果言 | (この本版)(取引)先<br>¥細へ」ボ             |
| 新作々耳                                  | ・取引<br>たけて、<br>情報の[<br>なンを打<br>取引<br>たた | )<br>たファイ<br>口座で<br>取<br>で<br>て<br>に<br>の<br>に<br>て<br>の<br>で<br>て<br>の<br>で<br>で<br>で<br>て<br>の<br>で<br>で<br>で<br>の<br>で<br>の<br>で<br>の<br>の<br>で<br>の<br>の<br>の<br>の                                                                                                    | 「ル登録編<br>、<br>確認の」<br>。<br>な<br>た<br>で<br>さ<br>に<br>認<br>で<br>に<br>に<br>認<br>の<br>に<br>、<br>で<br>に<br>認<br>の<br>に<br>、<br>で<br>に<br>認<br>の<br>に<br>、<br>、<br>、<br>、<br>、<br>、<br>、<br>、<br>、<br>、<br>、<br>、<br>、                                                                                                    | ま果確認<br>取引先情<br>必要があ<br>い。<br>に順は、 | が完了       | となり<br>:<br>:くなる<br>)、登録             | ます。<br>oまで、<br>o結果i | 取引先<br>¥細へボ                      |

取引先情報の口座確認結果を表示します。

### 取引先情報ファイル取得

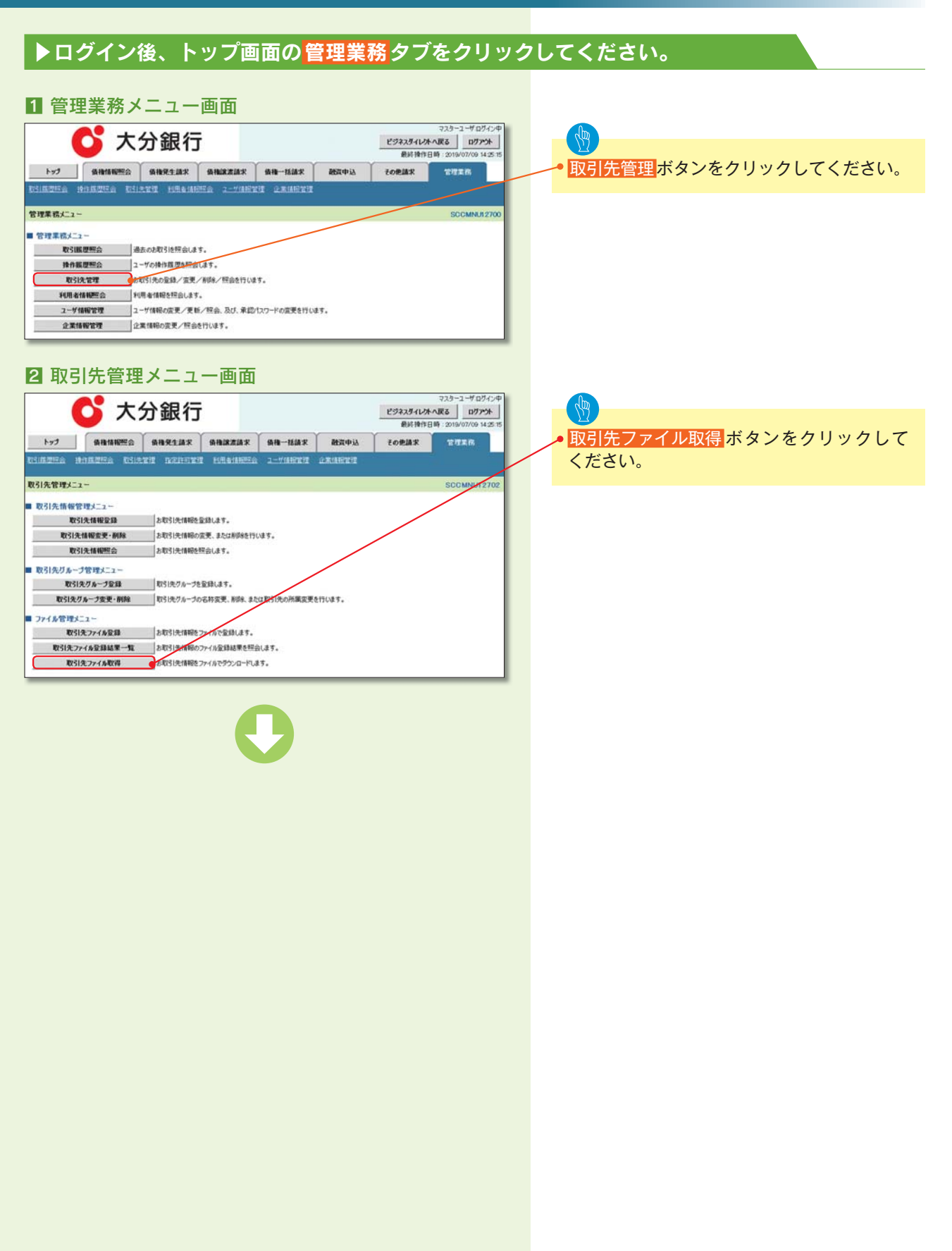

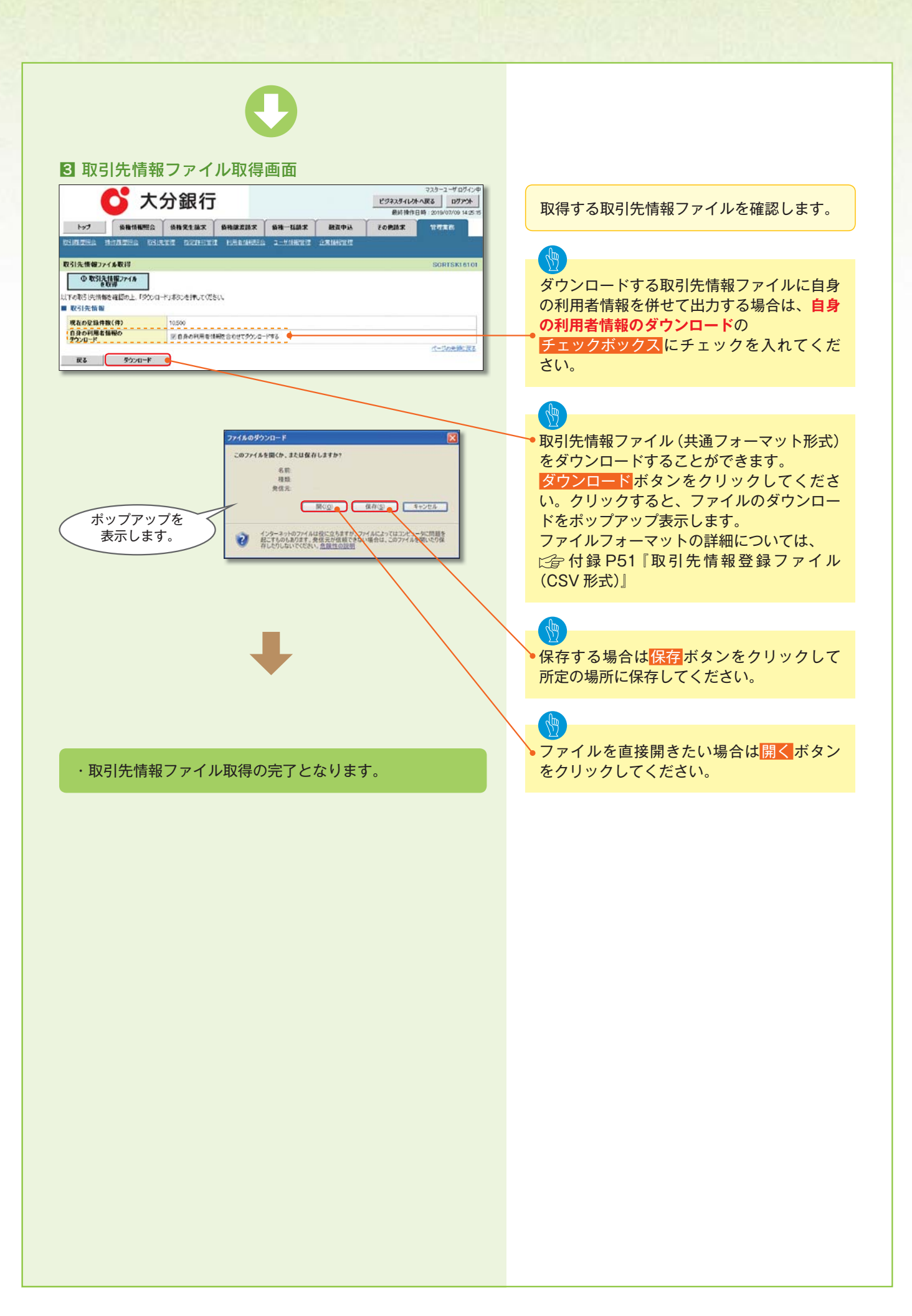

## 取引先グループ登録

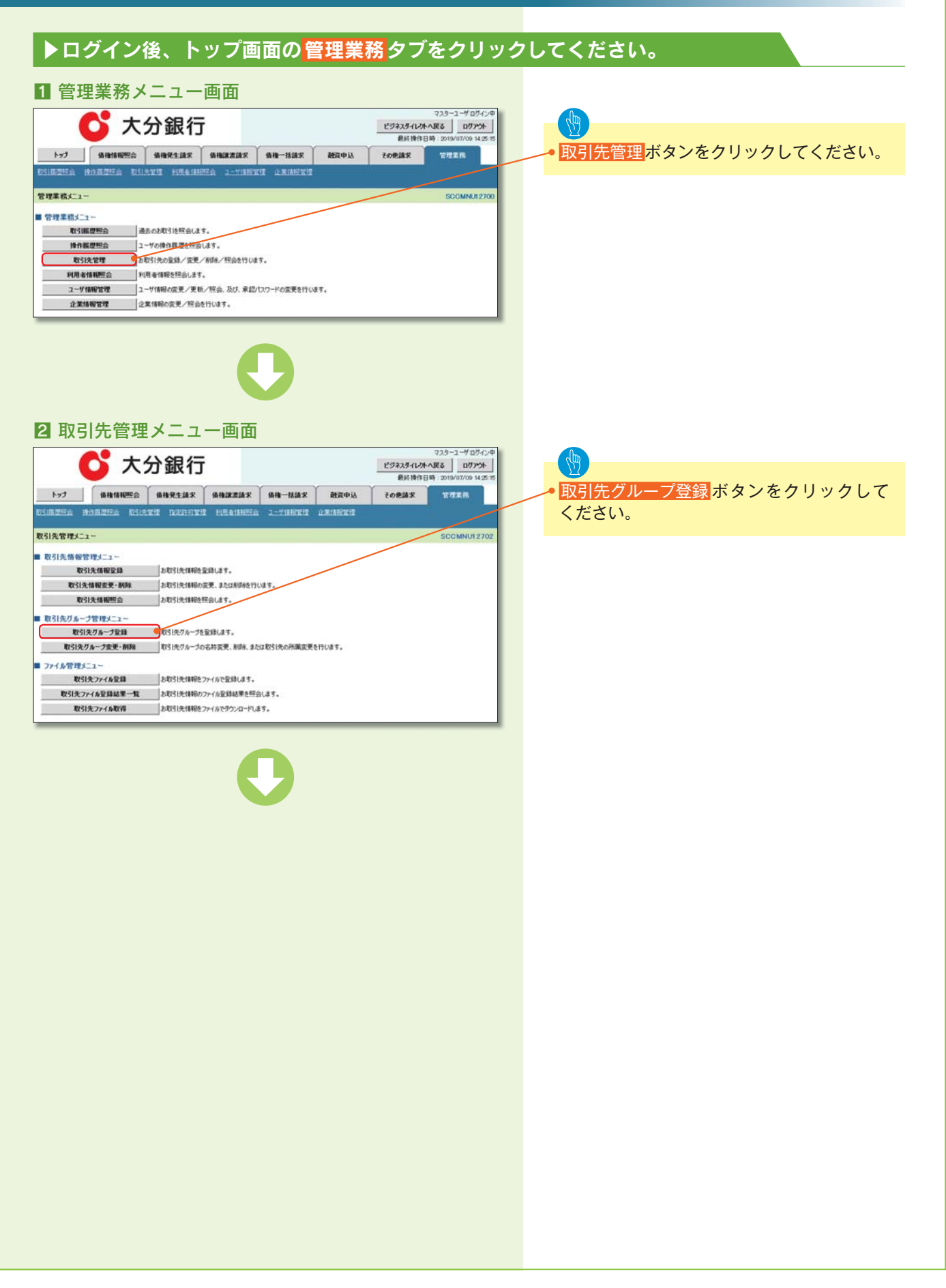

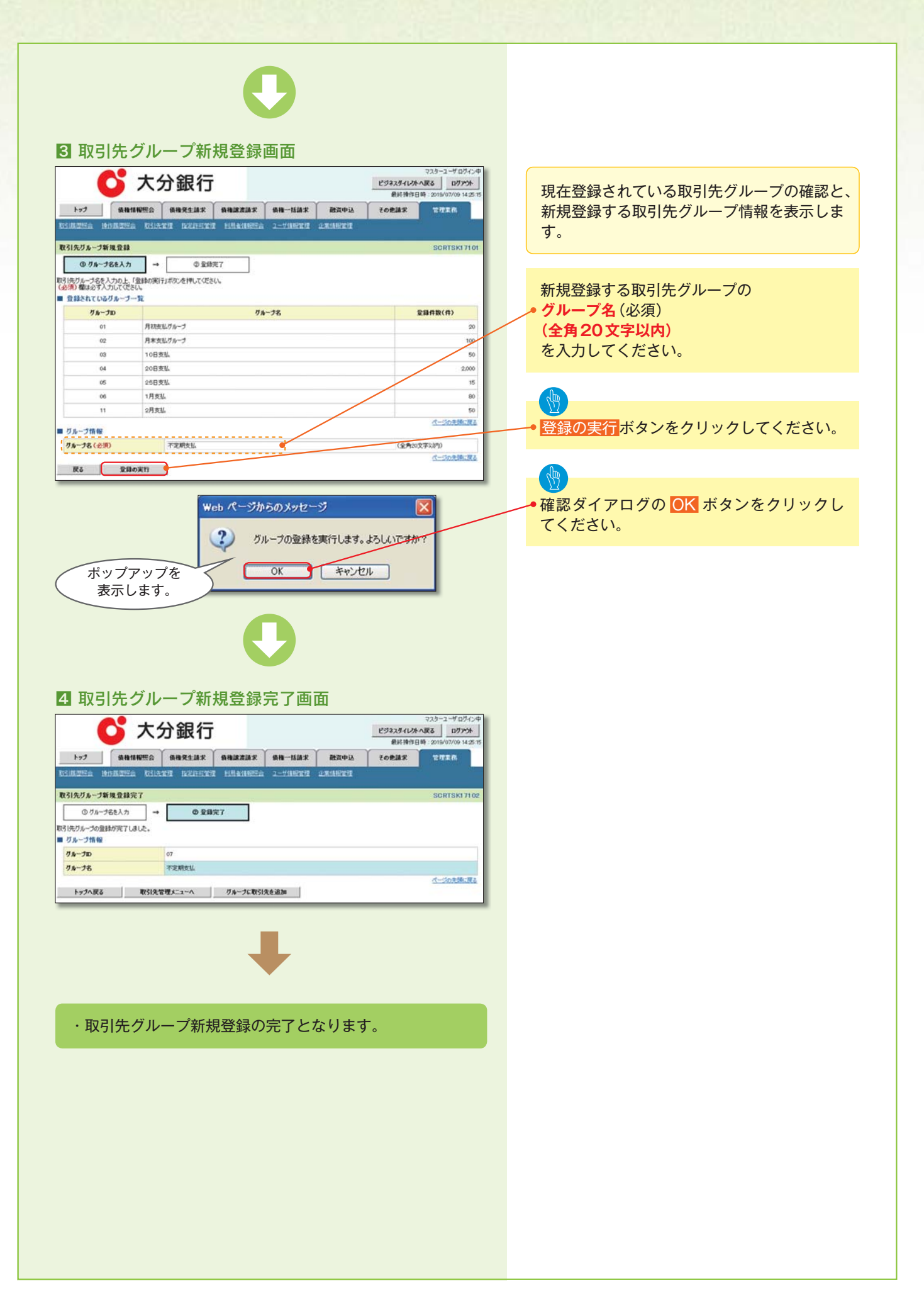

### 取引先グループ名称変更・削除・所属変更

▶ログイン後、トップ画面の<mark>管理業務</mark>タブをクリックしてください。 管理業務メニュー画面 マスターユーザロダイン 💕 大分銀行 3 ビジネスダイレナへ戻る ログアント <mark>取引先管理</mark>ボタンをクリックしてください。 トップ 黄椎情報照会 債権発生請求 債権課意請求 債権一括請求 融資申込 その使請求 管理集团 ningera hingera Dikter Debiter Headwera 2-Varte example 管理業務メニュー ■ 管理業務メニュー 取引展環想会 過去のお取引地理会します。 操作展開整会 ユーザの特性原源を探会します。 取引先管理 お取引先の全体/変更/削除/控会を行います。 指定許可管理
取引法許可するお取引先制限について登録/変更/解除法行います。 利用者情報堅会利用者情報を控会します。 2-ザ価報管理 2-ザ価報の変更ノ更新ノ税会、及び、承認パスワードの変更を行います。 企業情報管理
企業情報の変更ノ短会を行います。 2 取引先管理メニュー画面 マスターユーザログイン中 💕 大分銀行 ビジネスダイレントへ戻る ログアント 577 (RH14192) (RH212) (RH212) (RH213) (RH-15) (RT43) 70827 取引先グループ変更・削除ボタンをクリック してください。 nindera Hindera 取引先管理メニュー 取引先情報管理メニュー 取引先情報登録 お取引先情報を登録します。 取引先情報変更・削除
お取引先情報の変更、または約5%を行います。 お取引先情報を探会します。 取引先情報經会 取引先リループ管理メニュー 取引先びかった登録します。 取引先りあープ登録 取引先グループ変更・削除の取引先グループの名称変更、制限、または取引先の所属変更を行います。 ファイル管理メニュー 取引先ファイル登録 お取引先情報をファイルで登録します。 取引先ファイル登録結果一覧 お取引先情報のファイル登録結果を照会します。 取引先ファイル取得 お取引失情報をファイルでデウンロードします。

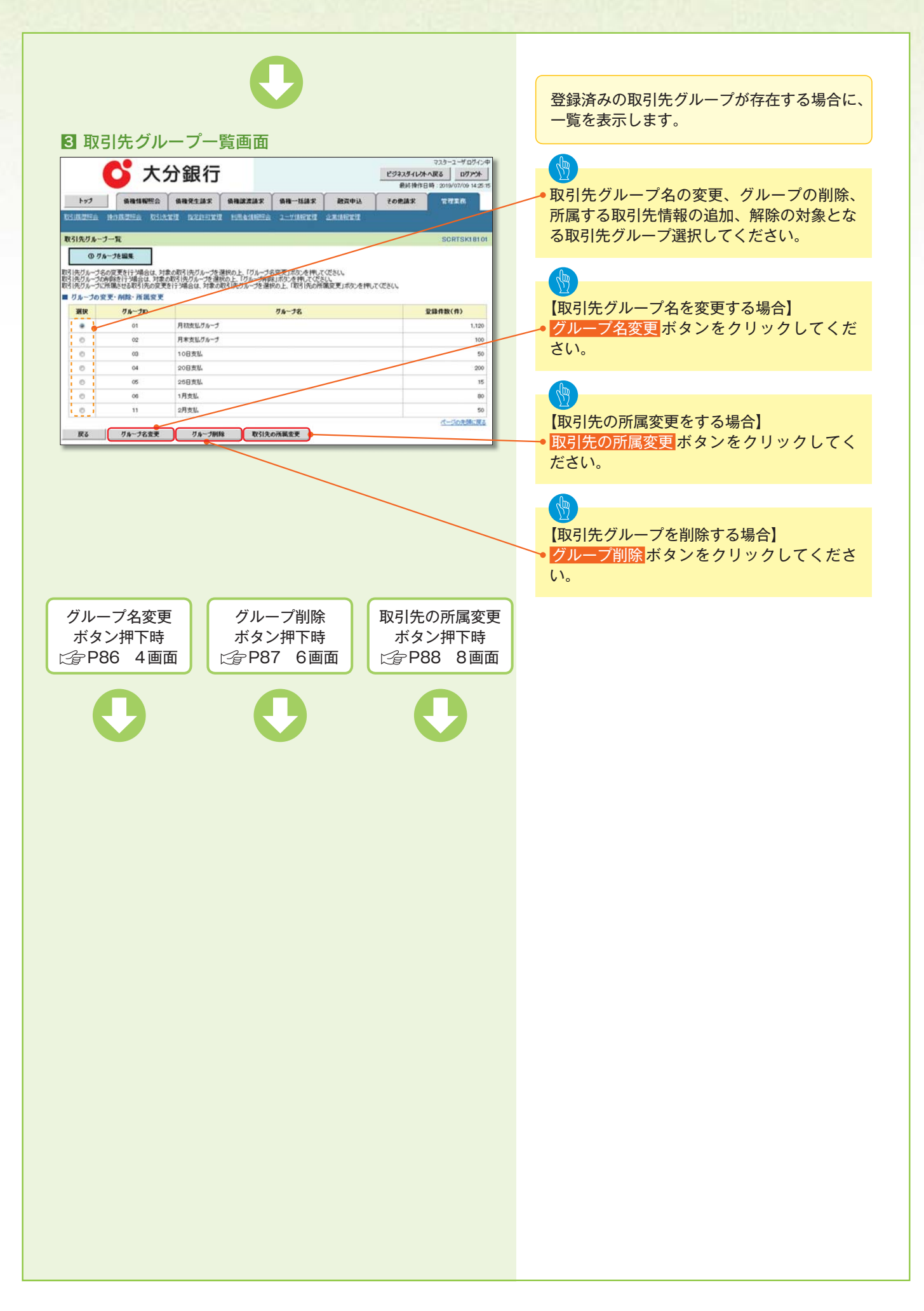

| 【グループ名を変更する場合】                                                                                                    |                                            |
|----------------------------------------------------------------------------------------------------|--------------------------------------------|
| 4 取引先グループ名変更画面                                                                                                    |                                            |
| マスラーユーゲログパン学<br>マスラーユーゲログパン学<br>ビジネスダイレネール区 ログアント<br>ビジネスダイレネール区 ログアント<br>単分析物化型合 会社協業 会社協業 会社協業 社会主体 会社協業 社会主体 工作工作<br>たい日本学会 たい日本学会 たい日本学 ロジェロマン学 日本社会学会 ユーザは国家学会 2014日11日                                                                                | 取引先グループ名を表示します。                            |
| 数31先ガループ名変更<br>のグループ名変更 →  の 変更元7                                                                                                    | 変更する取引先グループの<br><mark> ク グループ名</mark> (必須) |
| R引 供力ループを特征のし、「定定の第151ボウンを押いてださい。<br>(金別) 単語な「入力してださい。<br>■ ジループ指報<br>ダループD 01 01                                                                                                    | (全角20文字以内)<br>を入力してください。                   |
| 「タループス         (金和公文下は中)           R5         主要の末行                                                                                                    |                                            |
|                                                                                                    | ─● <mark>変更の実行</mark> ボタンをクリックしてください。      |
| Web ページからのメッセージ X                                                                                                    |                                            |
|                                                                                                    | ─●確認タイアロクの OK ボタンをクリックしてください。              |
|                                                                                                    |                                            |
| 5 取引先グループ名変更完了画面                                                                                                    |                                            |
| マスラー・マログイン学           アスラー・マログイン学           ビジネスティレングへ取る           ビジネスティレングへ取る           ビジネスティレングへ取る           ビジネスティレングへ取る           単パードロド・2019/00           トップ         集構協構理論         集構業工具家         集構 一括線家         融ス中込         その連進家         室営家工作 |                                            |
| CSINGESSI MINAGESI MINAGESI MANUTIKI MANUKANI ASIMAKINI ASIMAKINI ASIMAKINI     SORTSKI 8100     O クループ名を変更 →                                                                                                    |                                            |
| 取3先ガル-ブ4の皮更が开てしました。<br>■ ガルーブ指報<br><b>ブルーブD</b> 01                                                                                                    |                                            |
| グループ名         月秋夜辺グループ           パージウル形         パージウル形           トップへ戻る         取引先管理メニューへ                                                                                                    |                                            |
| $\blacksquare$                                                                                                    |                                            |
| ・取引先グループ名変更の完了となります。                                                                                                    |                                            |
|                                                                                                    |                                            |
|                                                                                                    |                                            |
|                                                                                                    |                                            |
|                                                                                                    |                                            |
|                                                                                                    |                                            |
|                                                                                                    |                                            |
|                                                                                                    |                                            |
|                                                                                                    |                                            |
|                                                                                                    |                                            |

| ③ 取引先グループ削除確認画面 ○ た分銀行 ○ た分銀行 ○ たみまます ○ たみまます ○ たみまます ○ たみまます ○ ためまます ○ ためまます ○ ためまます ○ ためまます ○ ためまます ○ ためまたす ○ ためまたす </th <th>読っし</th>                                                                                                    | 読っし |
|----------------------------------------------------------------------------------------------------|-----|
|                                                                                                    | 家し  |
|                                                                                                    |     |
| Web パージからのメッセージ     Web パージからのメッセージ                                                                                                    | らい。 |
| Web ページからのメッセージ ズください。                                                                                                    | (ク) |
| プルーブの剤隊を実行します。ようしんですか?<br>ポップアップを<br>表示します。                                                                                                    |     |
| 2 取引先グループ削除完了画面                                                                                                    |     |
| ドップ     保持物理論     保護変換     保護変換     保護     保護     保     保護     保護     保護 |     |
| ○ 新鮮可容を確認         ○ 新鮮なア           3(5/5/-5/64%が究7,1%-1%)         ○ 新鮮なア           ガルー方館         ○           ガルー方館         ○1           ガルー方館         ○1           支算件数(作)         ○                                                                                                    |     |
| トップハ戻る 取引決管理メニューム ガルーナー知入                                                                                                    |     |
| ・取引先グループ削除の完了となります。                                                                                                    |     |
|                                                                                                    |     |
|                                                                                                    |     |
|                                                                                                    |     |
|                                                                                                    |     |
|                                                                                                    |     |

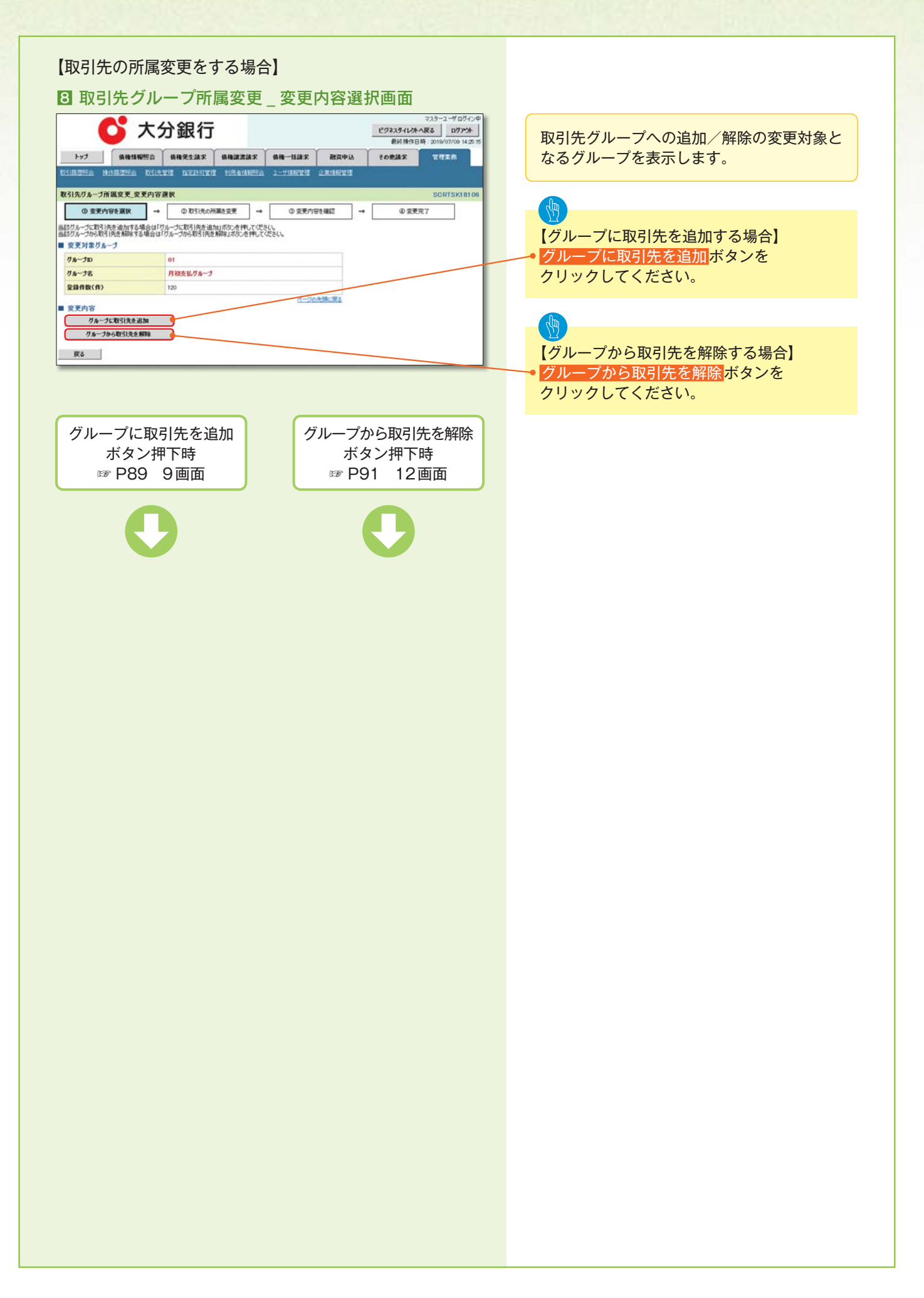

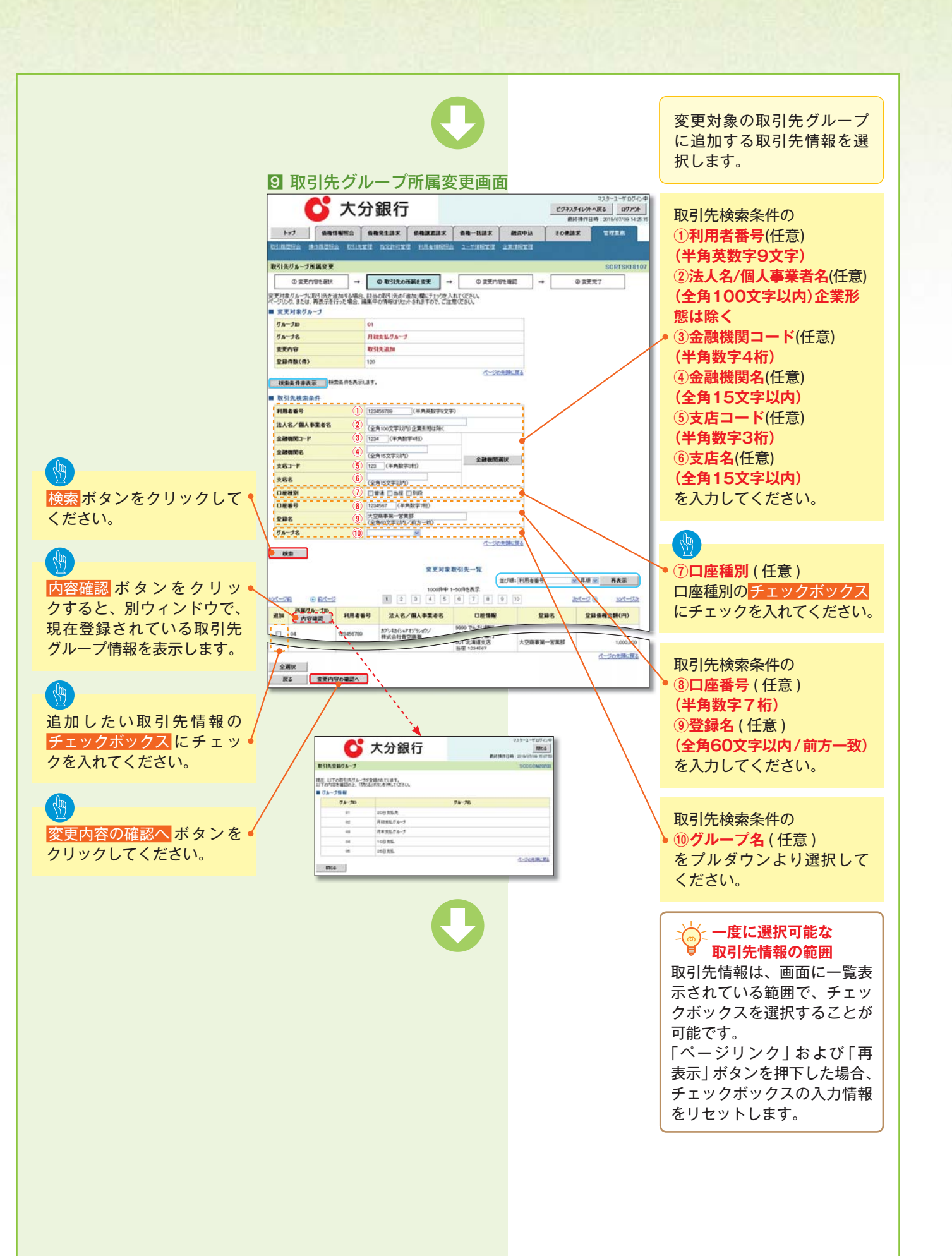

| □ 取引先グループ所属変更確認画面                                                                                                    |                                                 |
|----------------------------------------------------------------------------------------------------|-------------------------------------------------|
|                                                                                                    | 変更対象の取引先グループに追加する取引先<br>情報の内容を確認します。            |
| Righter Herrie Riefer Literie Herries 1-yarre 2rafre                                                                                                    |                                                 |
| ① 変更内容を確認         →         ② 取引洗の所属性変更         →         ③ 変更内容を確認         →         ④ 変更方字を確認                                                                                                    |                                                 |
| いTeorityでなりたりかーが開始を変更します。<br>内容を電磁能した可能を構成した可能をすいうし、「変更の取行」ボタンを押してなどい。<br>■ 変更対象ガループ                                                                                                    | <sup>•</sup> 変更の実行 <mark>ボタンをクリックしてください。</mark> |
| グループD         01           グループ名         月初支払グループ                                                                                                    |                                                 |
| 変更外容  取引法追加  またの  なり  またの  なの  なの  またの  なの  なの  なの  なの  なの  なの  なの  なの  なの                                                                                                    |                                                 |
| エージャクティージャクティージャクティージャクティージャクティージャクティージャクティージャクティージャクティージャクティージャクティージャクティージャクティージャクティージャクティージャクティージャクティージャクティージャクティージャクティージャクティージャクティージャクティージャクティージャクティーション                                                                                                    |                                                 |
| <b>夏</b> 更对象取引先─-覧                                                                                                    |                                                 |
|                                                                                                    |                                                 |
| 01.04         123450789         お/>101/01/17/37/7         001 北海道家の         大空崩事第一営業部         1,111,000,000           01         15345780         勘型 103567         大空崩事第一営業部         1,111,000,000           01         15345780         勘型 103567         +口需事第一営業部         1,111,000,000           01         1574510(#717)207/         小学専業部         +口需事項         +口需事項 |                                                 |
|                                                                                                    |                                                 |
| □ 内容を確認しました<br>取る ■ 東京の家行 ■                                                                                                    |                                                 |
|                                                                                                    |                                                 |
|                                                                                                    |                                                 |
| <u>(一)()()()()()()()</u><br>变更对象取引先一覧                                                                                                    |                                                 |
| R級ガループD 利用者番号 法人名/個人事業者名 口腔情報 全部名 全部装権全談(円)     PY管確認      DT/ANU/JT/(Yu/Y) 9000 76.5(3817                                                                                                    |                                                 |
| 01.04 123457789 約2410747727 0011北道道25 大空崩事例一営業部 1.111,000,000<br>11 1234597789 約24512世営空降 勘座 1234567<br>11 1234597789 約2451497271/9207 0011北道市安応 大空崩事例一営業部 -                                                                                                    |                                                 |
|                                                                                                    |                                                 |
|                                                                                                    |                                                 |
|                                                                                                    |                                                 |
|                                                                                                    |                                                 |
|                                                                                                    |                                                 |
|                                                                                                    |                                                 |
| ・取引先グループ所属変更(取引先追加)の完了となりま                                                                                                    |                                                 |
| <ul> <li>・取引先グループ所属変更(取引先追加)の完了となります。</li> </ul>                                                                                                    |                                                 |
| ・取引先グループ所属変更(取引先追加)の完了となりま<br>す。                                                                                                    |                                                 |
| ・取引先グループ所属変更(取引先追加)の完了となりま<br>す。                                                                                                    |                                                 |
| ・取引先グループ所属変更(取引先追加)の完了となりま<br>す。                                                                                                    |                                                 |

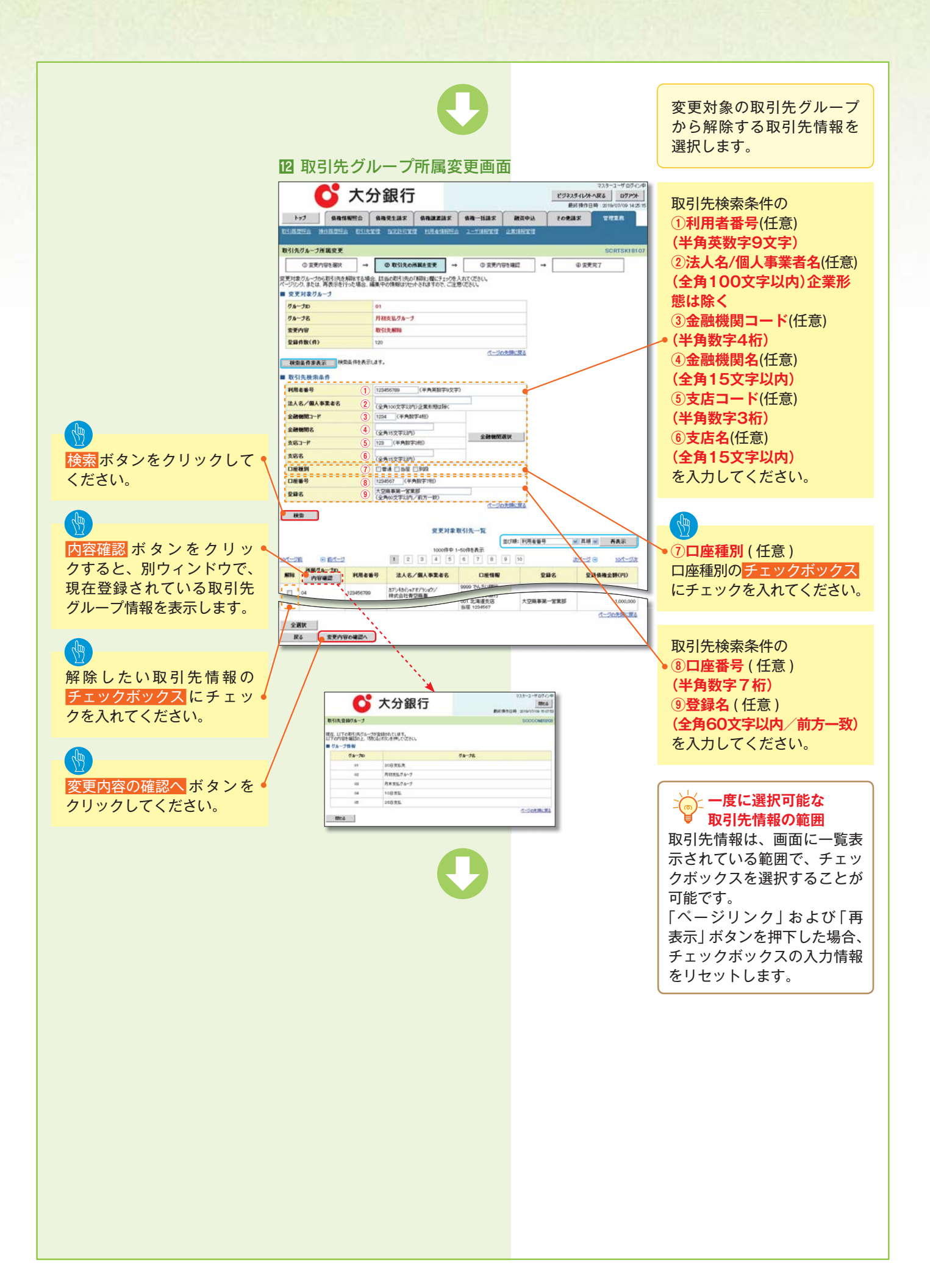

| 取引先                                                                                                    | モグループ所属語                                                                                                    | 変更確認画面                                                                                                    |                                                                                                    | マスターユーザログイン中                                              |                                         |
|----------------------------------------------------------------------------------------------------|----------------------------------------------------------------------------------------------------|----------------------------------------------------------------------------------------------------|----------------------------------------------------------------------------------------------------|-----------------------------------------------------------|-----------------------------------------|
| Fy3 4                                                                                                    | 大分銀行                                                                                                    | R波迪求 值袖一话請求                                                                                                    | <u>ビジネス</u><br>創<br>設計中込<br>その免却                                                                                                    | ダイレカへ戻る ログアウト<br>終操作日時:2019/07/09 14:25:15<br>1歳 世界王術     | 変更対象の取引先グループから解除する取引<br>先情報の内容を確認します    |
| <u>原理協会</u> (10月3)<br>1先グループ所属空                                                                                                    | INA DIRYT MZDOTT HA                                                                                                    | A 化 1995 A 二十 14 19 18 18 18 18 18 18 18 18 18 18 18 18 18                                                                                                    | HANDERTE                                                                                                    | SCRTSK18108                                               |                                         |
| ① 変更内容を適                                                                                                    | 8R → ② 取引先の所属を変引                                                                                                    | · → ◎ 変更内容を編                                                                                                    | iz →                                                                                                    | @ 安美完了                                                    |                                         |
| 内容で取引先りルー<br>に確認後、「内容を」<br>を更対象 ジループ                                                                                                    | ープ情報を変更します。<br>確認しました」欄をチェックし、「変更の実行」ボ5                                                                                                    | ンを押してください。                                                                                                    |                                                                                                    |                                                           | を<br>変更の実行 <mark>ボタンをクリックしてください。</mark> |
| ループD<br>ループ名                                                                                                    | 01<br>月初支払びみープ                                                                                                    |                                                                                                    |                                                                                                    |                                                           |                                         |
| 更内容                                                                                                    | 取引先解除                                                                                                    |                                                                                                    |                                                                                                    |                                                           |                                         |
| 更前登録件数(件)<br>更後登録件数(件)                                                                                                    | 120                                                                                                    |                                                                                                    | -                                                                                                    |                                                           |                                         |
|                                                                                                    |                                                                                                    | ページの先開                                                                                                    |                                                                                                    |                                                           |                                         |
| 更佳<br>観グループD 単<br>内容確認                                                                                                    | 电用者番号 法人名/俄人事業者名                                                                                                    | 変更対象取引先一覧<br>口推情報                                                                                                    | 242                                                                                                    | 登録儀権金額(円)                                                 |                                         |
| 123                                                                                                    | 456789 カブンちかジックオブジックシン<br>株式会社青空商事                                                                                                    | 9009 でんさい銀行<br>001 北海道支店<br>当座 1234551<br>9000 75 (1897)                                                                                                    | 大空商事第一官業部                                                                                                    | 1,111,000,000                                             |                                         |
| 123                                                                                                    | 456789 カアン4カビットオノランのン<br>株式会社青空商事                                                                                                    | 001 北海道支店<br>当座 1234567                                                                                                    | 大空商事第一営業部                                                                                                    | ページの先鋒に戻る                                                 |                                         |
| り容を確認しました                                                                                                    |                                                                                                    |                                                                                                    |                                                                                                    |                                                           |                                         |
| <b>R</b> 6 3                                                                                                    | 変更の実行                                                                                                    |                                                                                                    |                                                                                                    |                                                           |                                         |
| トップ 優<br>1500年2月 19日2日<br>31先グループ所属変<br>① 変更内容を基<br>の取引先を所属グルー                                                                                    | 福祉報告報告報告報告報告報告報告報告報告報告報告報告報告報告報告報告報告報告報告                                                                                                    | 株式協家 保持一括請求<br>は消除にお 2一寸消除です 企業 は → ① 変更内容と通                                                                                                    | 融資中iA その意識<br>(AISTE<br>記 →                                                                                                    | 12 1日<br>SCRTSK18109<br>④ 変更完了                            |                                         |
| を更対象グループ<br>JAープID                                                                                                    | 01                                                                                                    |                                                                                                    |                                                                                                    |                                                           |                                         |
|                                                                                                    | 月初支払りループ                                                                                                    |                                                                                                    |                                                                                                    |                                                           |                                         |
| ルーナ名                                                                                                    |                                                                                                    |                                                                                                    |                                                                                                    |                                                           |                                         |
| ループ名<br>更内容<br>更前登録作数(件)                                                                                                    | 取引先期除<br>120                                                                                                    |                                                                                                    | -                                                                                                    |                                                           |                                         |
| ルーナ名<br>更内容<br>更前登録件数(件)<br>更後登録件数(件)                                                                                                    | 120<br>118                                                                                                    |                                                                                                    |                                                                                                    |                                                           |                                         |
| ₩-ブ名<br>更内容<br>更前登録件数(件)<br>更徒登録件数(件)                                                                                                    | 取引見兼務部<br>120<br>118                                                                                                    | <u>化一边的先期</u><br>变更对象取引先一覧                                                                                                    | CTRA                                                                                                    |                                                           |                                         |
| 6-7名<br>更内容<br>更前登録件数(件)<br>更後登録件数(件)<br>限分6-70<br>内容確認                                                                                           | 取引法期除<br>120<br>118<br>118<br>現用者番号<br>注入名/個人本王名名                                                                                                    | <u>パージの売頭</u><br>変更対象取引先一覧<br>回産情報<br>5000 でんた(3期行                                                                                                    | 542                                                                                                    | 皇皇義務金額(円)                                                 |                                         |
| A-プ名<br>更内容<br>更前空扁井数(件)<br>更独空扁井数(件)<br>更独空扁井数(件)<br>更独<br>夏5月<br>一丁四<br>月<br>百<br>二<br>二<br>二<br>二<br>二<br>二<br>二<br>二<br>二<br>二<br>二<br>二<br>二 | ビリル解除     エン     エン | <u>パージの小師</u><br>変更対象取引先一覧                                                                                                    | (第2)<br>2000年第一部第55<br>大空尚年第一部第55<br>大空尚年第一部第55                                                                                                    | <b>皇后朱熹全部(/1)</b><br>1.111,000,000                        |                                         |
| 7カーナ名<br>数更内容<br>数更内容<br>数更内容<br>数更大協な最合数(件)<br>数更協な最合数(件)<br>数更協な最合数(件)<br>で<br>数<br>数<br>数<br>数<br>数<br>数<br>数<br>数<br>数<br>数<br>数<br>数<br>数    |                                                                                                    | <u>ページの洗練</u><br>を更対象取引先一覧<br><u>ロ疫情報</u><br>9000 でんそい朝行<br>001 注意運送用<br>9000 注意運送用<br>第二 1284087<br>他の消滅変更                                                                                                    | - 2015<br>- 2016<br>- 2016年初一省末部<br>大空楽年初一省末部                                                                                                    | 22時後期全部(PP)     1.111.000,000     ・     ・     ベージの支援に変え   |                                         |
| 7A-78<br>数更内容<br>数更内容<br>数更内容<br>数更有容量件数(件)<br>数更址容量件数(件)<br>数更址容量件数(件)<br>#<br>#<br>#<br>#<br>#<br>#<br>#<br>#<br>#<br>#<br>#<br>#<br>#          | 取引え解除           130           118           パ県名毎90         注人名/個人事業名名           メジパキシープ所属変                                                                                                    | <u>ページの決絶</u><br>ままれました一覧<br>ロ度特部<br>ののこたよくに続け<br>ののこたまである。<br>あののでたくています。<br>ののこたまである。<br>またのですた。<br>ののこれまである。<br>またのですた。<br>ののこれまでのですた。<br>ののこれまでのですた。<br>ののこれまでのですた。<br>ののこれまでのですた。<br>ののこれまでのですた。<br>ののこれまでのですた。<br>ののこれまでのですた。<br>ののこれまでのですた。<br>ののこれまでのですた。<br>ののこれまでのですた。<br>ののこれまでのですた。<br>ののこれまでのですた。<br>ののこれまでのですた。<br>ののこれまでのですた。<br>ののこれまでのですた。<br>ののこれまでのですた。<br>ののこれまでのですた。<br>ののですた。<br>ののですたでのでのですた。<br>ののでですた。<br>ののでですた。<br>ののでですた。<br>ののでですた。<br>ののでですた。<br>ののでですた。<br>ののでですた。<br>ののでですた。<br>ののでですた。<br>ののでですた。<br>ののでですた。<br>ののでですた。<br>ののでででですた。<br>ののででででですた。<br>ののででででででででででででででででででででででででででででででででででで                                                                                                    | EXAMPLE 1<br>文録を発<br>大交換を発一て変まま<br>大交換を発一て変まま<br>大交換を発一て変まま<br>の完<br>に<br>の、<br>の、<br>に<br>、<br>、<br>の、<br>に<br>、<br>、<br>、<br>、<br>、<br>、<br>、<br>、<br>、<br>、<br>、<br>、<br>、                                                  | 2日日本215(79)<br>1.11100000<br>-<br>イーンの2020年               |                                         |
| 75-78<br>東京内容<br>東京内容<br>東京日空福中数(中)<br>東京山空福中数(中)<br>東山空福中数(中)<br>第<br>123<br>トップへ戻る<br>・ 取弓 ら<br>す。                                              | 取引え解除           130           118           パルキャック           北人なノ保人事業を名           ポワントロシープ所属客                                                                                                    | <u>ページの大部</u><br>ままままでは<br>ののまたまでは新す<br>ののまたまでは新す<br>ののうたまでは新す<br>ののうたまでは新す<br>ののうたまでは新す<br>ののうたまでは新す<br>ののうたまでは新す<br>ののうたまでは新す<br>ののうたまでは新す<br>ののうたまでは新す<br>ののうたまでは新す<br>ののうたまでは新す<br>ののうたまでは新す<br>ののうたまでは新す<br>ののうたまでは新す<br>ののうたまではあった。<br>たままままでは<br>ののうたまでは新す<br>ののうたまでは新す<br>ののうたまでは<br>ままままでは<br>ののうたまでは<br>ののうたまでは<br>のののでの<br>ののでの<br>ののでののの<br>ののでの<br>ののでの<br>ののでの<br>ののでの<br>のの<br>の                                                                               | 文法<br>文法<br>大ジストラネーズ<br>大ジストラネーズ<br>大ジストラネーズ<br>大ジストラネーズ<br>大ジストラネーズ<br>大ジストラネーズ<br>大ジストラネーズ<br>大ジストラネーズ<br>ステレー<br>ステレー<br>ステレー<br>ステレー<br>ステレー<br>ステレー<br>ステレー<br>ステレー                                                       | 2日日本2番((7)<br>1.11100000<br>-<br>イーンの2時に見る<br>了となりま       |                                         |
| 14-73<br>使用容量作数(作)<br>(使用容量作数(作)<br>123<br>123<br>トップへ取る<br>・取引 5<br>す。                                                                           | 取引え新聞           120           110           110           110           110           110           110           110           110           110           110           110           110           110           110           110           110           110           110           110           110           110           110           110           110           110           110           110           110           110           110           110           110           110           110           110           110           110           110           110           110           110           110           110           110           110           110           110           110           110                                                                                                    | <u>スージの大部</u><br>変更対象取引先一致<br>のので入れる(新門<br>のので入れる(新門<br>のので入れる(新門<br>のので入れる(新門<br>のので入れる(新門<br>のので入れる(新門<br>のので入れる(新門<br>のので入れる(新門<br>のので入れる(新門)<br>のので入れる(新門<br>のので入れる(新門)<br>のので入れる(新門)<br>のの<br>のので入れる(新門)<br>のの<br>のの<br>のの<br>のの<br>のの<br>のの<br>のの<br>のの<br>のの<br>の                                                                                                    | EE 文品を 大ジストキーズ本55 大ジストキーズ本55 大ジストキーズ本55 ()の完:                                                                                                    | 230歳無金数(79)<br>1.111500000<br>くつぶりまま                      |                                         |
| A73<br>使用容量の<br>使用容量の<br>使用容量の<br>用容量調整<br>123<br>トップへ取る<br>・取引らら<br>す。                                                                           | 取引先期後       130       118       ************************************                                                                                                    | <u>スピークスの</u><br>ままままでの<br>なののでたるに新行<br>ののままままでの<br>かののためで、<br>のののである。<br>でののです。<br>ののです。<br>ののでで<br>ののです。<br>ののです。<br>ののでででので<br>のので<br>ののです。<br>ののです。<br>ののです。<br>ののでので | EXAMPLE 1       又論を       大ジストラーズまど       大ジストラーズまど       大ジストラーズまど       大ジストラーズまど                                                                                                    | 2<br>単単単立第(17)<br>1.111200000<br>・<br>イーン202第に第五<br>了となりま |                                         |
| 75-78<br>世界内容<br>世界内容<br>世界内容<br>世界内容<br>地容編件数(件)<br>建築協会編件数(件)<br>建築協会編件数(件)<br>123<br>123<br>123<br>トップへ戻る<br>・<br>取引ら<br>す。                    | 取引え新師       130       118       ************************************                                                                                                    | ページのス部<br>ままりまま 取引先一年<br>「ロ疫情報<br>「ひかったたい時前で<br>いたい時前で<br>いたい時前で<br>のかったたい時前で<br>のかったたい時前で<br>ののかったたい時前で<br>のののののののののののののののののののののののののののののののののののの                                                                                                    | ★<br>文法<br>大<br>文法<br>本<br>文法<br>本<br>第<br>本<br>本<br>第<br>ジ<br>・<br>、<br>文法<br>本<br>、<br>、<br>文法<br>本<br>、<br>、<br>、<br>、<br>文法<br>本<br>、<br>、<br>、<br>、<br>、<br>、<br>、<br>、<br>、<br>、<br>、<br>、<br>、<br>、<br>、<br>、<br>、<br>、 | 2日日本2日(19)<br>1.11100000<br>(                             |                                         |